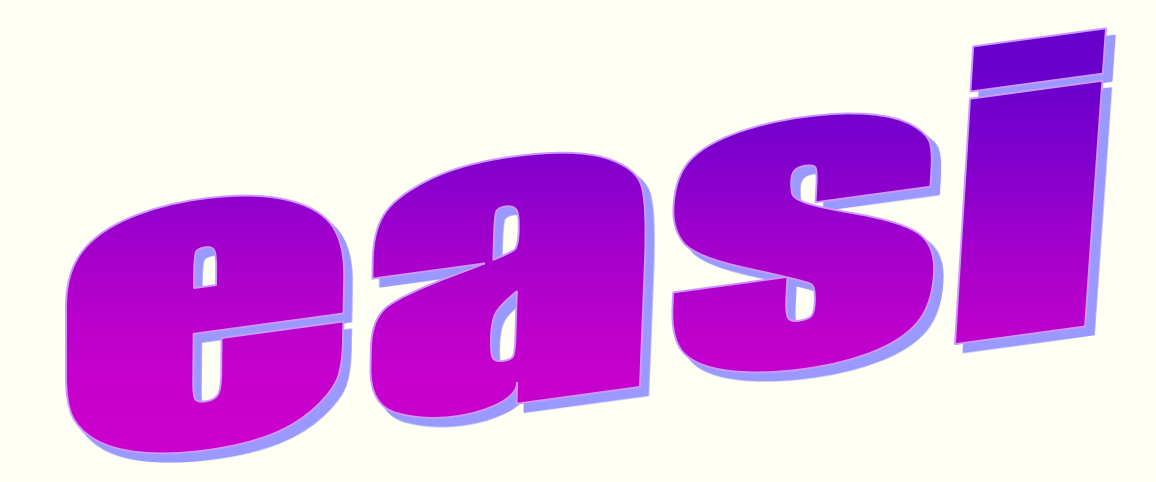

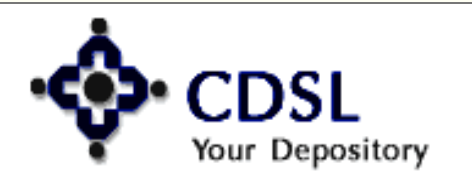

1

# **Easi Features**

- Online Registration
- Auto-easi registration

2

- Anytime/ anywhere access
- Transaction Information for last 7 days

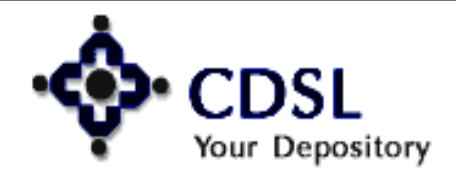

# **Easi Features**

- Information updated within 15 minutes
- Valuation of holdings—ISIN wise & Total
- Corporate Announcements
- Transaction Inquiry Facility

3

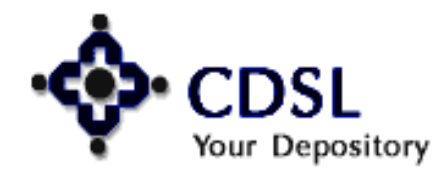

# **Easi Facility**

- Edit Profile
- Upgrade BO to easiest
- Edit Groupings
- Change Password

4

• Downloads

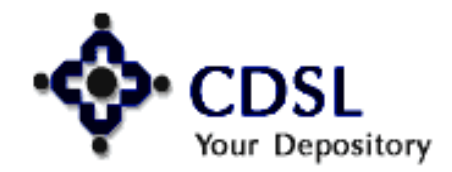

## **Registration Procedure**

- Logon to <u>www.cdslindia.com</u>
- Click on Register Online Individual /Corp BO

Central Depository Services (India) Ltd.

Convenient 💠 Dependable 💠 Secure

- Select easi & enter demat account no.
- Enter basic details login name, email id, security question, etc.
- > Enter your BOID to be mapped

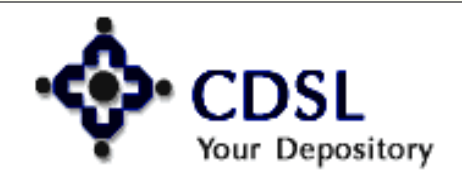

5

#### CDSL Your Depository ISO 27001 Certified

### **Central Depository Services (India) Limited**

Convenient

Dependable

Secure

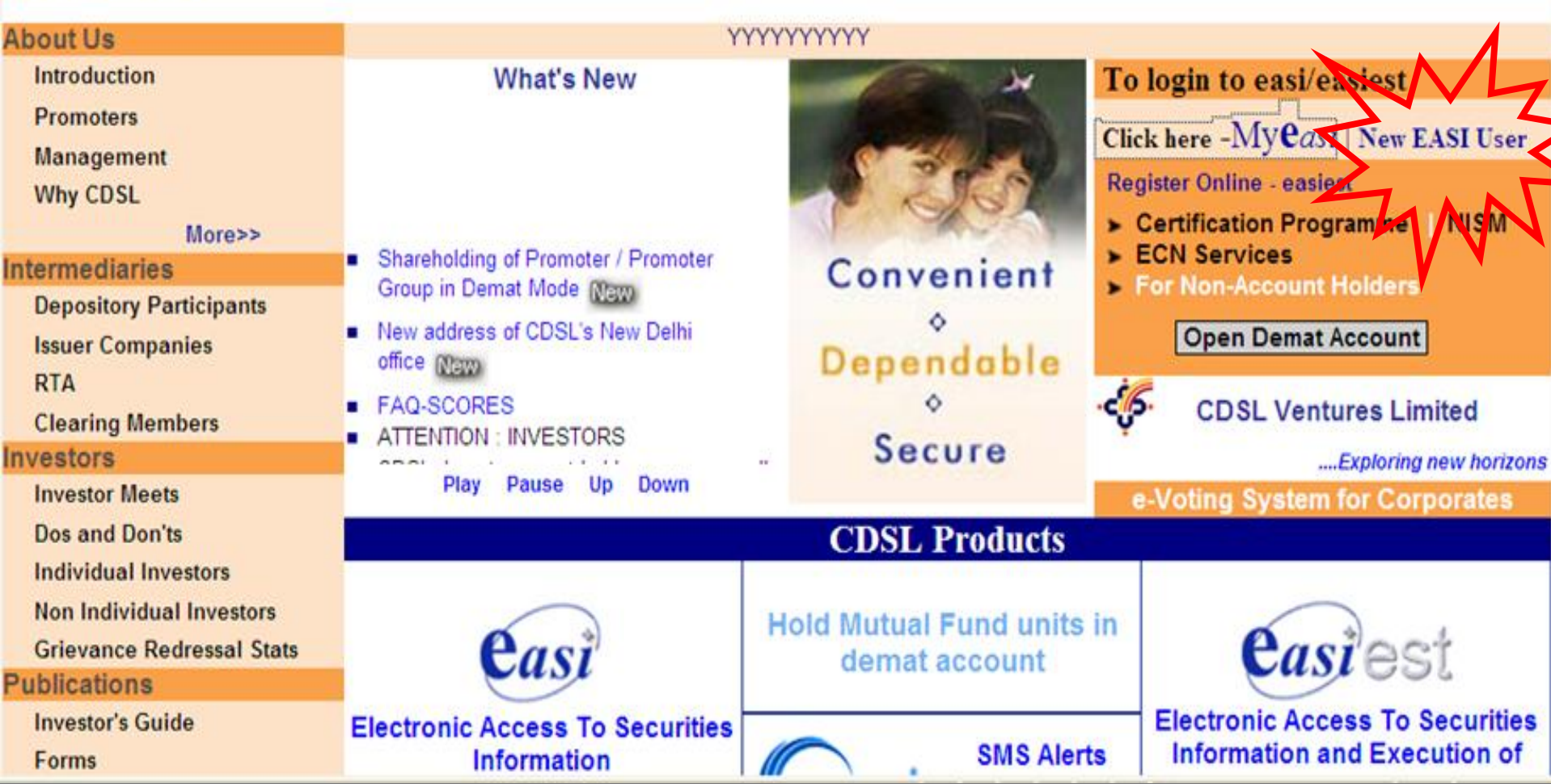

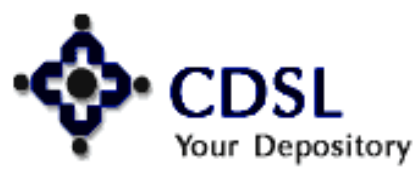

6

#### Central Depository Services (India) Ltd.

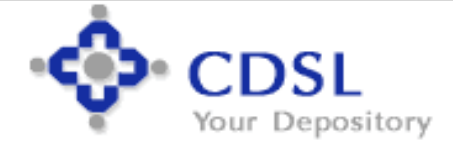

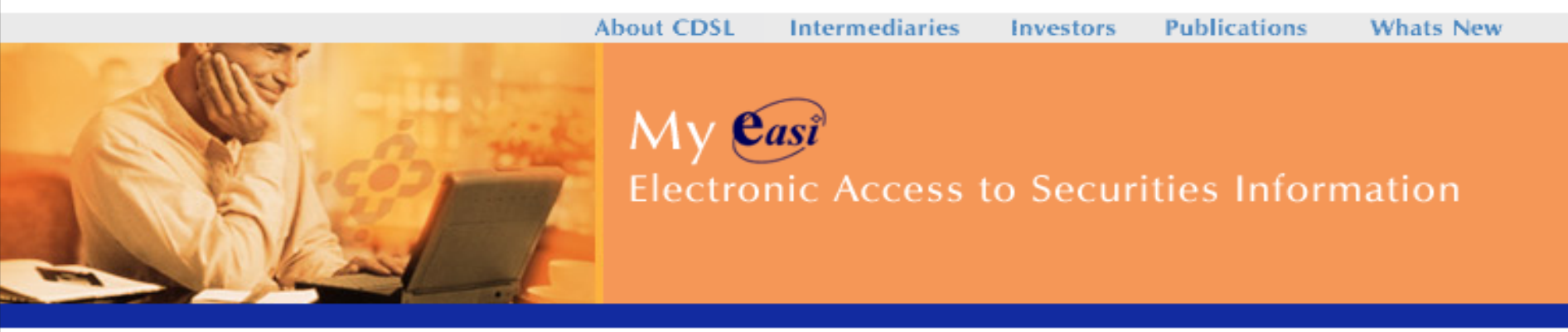

#### EASI Registration

Check into your personalized CDSL account by keying in your username and password.

Login Name : Please enter your BOID. Password : PAN followed by first 4 charcters of date of birth ddmm of first /sole account holder entered in CDAS.

| Electronic Access to Securities Information |    |
|---------------------------------------------|----|
| Login Name will be your BOID                |    |
|                                             |    |
| Login Name:                                 |    |
| Password:                                   | 60 |
|                                             |    |
|                                             |    |

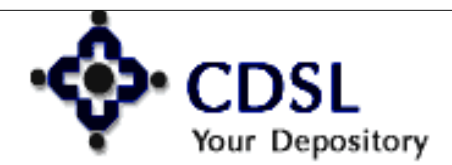

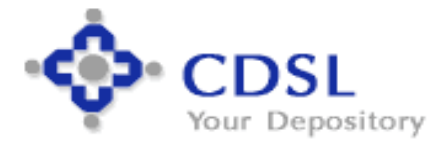

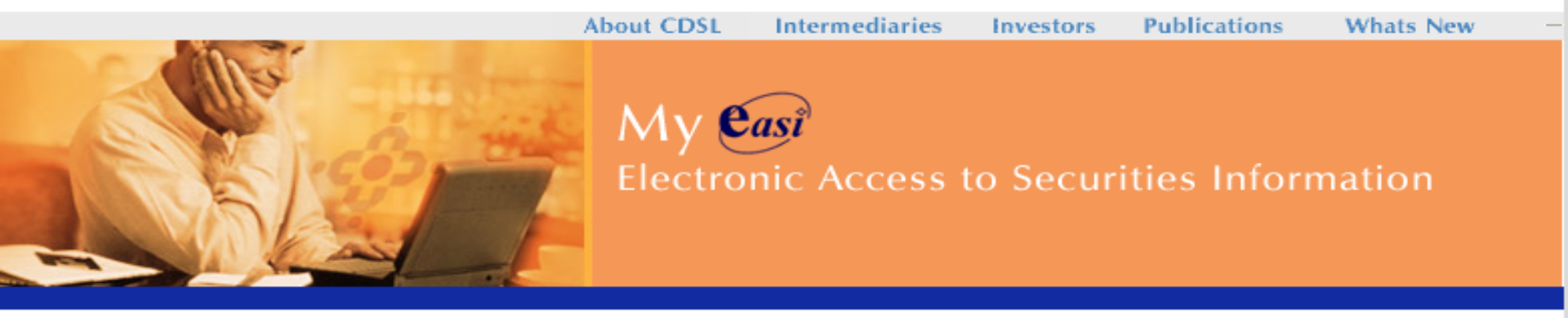

#### EASI Registration

Check into your personalized CDSL account by keying in your username and password.

Login Name : Please enter your BOID. Password : PAN followed by first 4 charcters of date of birth ddmm of first /sole account holder entered in CDAS.

| Electronic Access to Securities Information |    |
|---------------------------------------------|----|
| Login Name will be your BOID                |    |
|                                             |    |
| Login Name: 1201090002298167                |    |
| Password:                                   | 60 |
| -                                           |    |
|                                             |    |

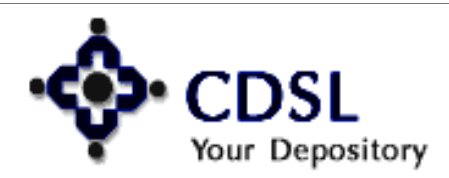

#### Central Depository Services (India) Ltd.

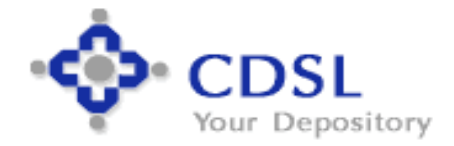

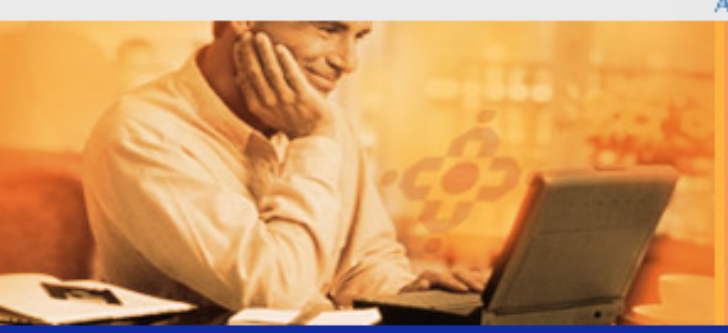

#### About CDSL

Intermediaries

Investors

Publications

Whats New

### Electronic Access to Securities Information **BO** Registration

instant access to all of your accounts at CDSL.

#### Terms and Conditions

- Facilities through easi (Electronic Access to Securities Information) easi provides a BO facility to enquire about the balances in their demat account, details about transactions and other services, which CDSL may provide from time to time in its absolute discretion. The availability / non-availability of a particular service shall be advised either through email, communiqués, web site of CDSL or written communication
- Definition: In this document, the following words and phrases shall have the meaning as provided hereunder unless the context indicates otherwise:
  - CDSL: Means Central Depository Services (India) Limited, a company incorporated under the Companies Act, 1956 and registered as a Depository under SEBI (Depositories and Participants) Regulation, 1996 and Depositories Act 1996.
  - Beneficial Owner (BO): Means an individual/corporate/HUF, etc. who has opened a demat account with a Depository Participant of CDSL
  - easi (Electronic Access to Securities Information): refers to the trade name of CDSL's Internet Services which enables a BO to enquire about the balances in his/her demat account, details about transactions and other services, which CDSL may decide to provide from time to time in its absolute discretion.

Internet: refers to a Global network of inter connected Computers network, each using transmission control protocol /Internet protocol or any combination thereof or such other standard natwork inter connection protocols as is used to transmit data that is directly or

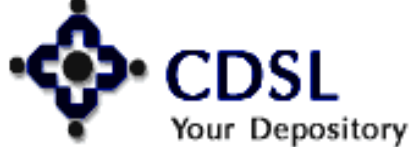

9

### Central Depository Services (India) Ltd.

|   | i Select a username v                           | which is of min                   | nimum 6 and a maximu                                                                                                    | m of 14 characters                                |  |  |  |  |  |
|---|-------------------------------------------------|-----------------------------------|----------------------------------------------------------------------------------------------------|---------------------------------------------------|--|--|--|--|--|
|   | ii. Username should be                          | e a combinatio                    | n of alphabetic and n                                                                                                    | umeric characters.                                |  |  |  |  |  |
| - | Your E-mail ID at                               | which we ca                       | an correspond with                                                                                                    | you, if necessary                                 |  |  |  |  |  |
|   | kvinaya@cdslindia.co                            | m                                 |                                                                                                    |                                                   |  |  |  |  |  |
| - | Confirm your E-mail ID                          |                                   |                                                                                                    |                                                   |  |  |  |  |  |
|   | kvinaya@cdslindia.co                            | kvinaya@cdslindia.com             |                                                                                                    |                                                   |  |  |  |  |  |
|   | i. Enter a secure e-ma<br>information like pass | il ID, the pass<br>word, PIN etc. | word of which is kno<br>, will be sent to you o                                                                                                    | wn to you only, as important<br>n this e-mail ID. |  |  |  |  |  |
|   | Please fill in either                           | r your Telepi<br>Ilso submit I    | hone Number or y<br>both the numbers                                                                                                    | our Mobile Number                                 |  |  |  |  |  |
| - | below. Tou could b                              |                                   | The subscription of the local division of the local division of th |                                                   |  |  |  |  |  |
| - | Telephone no.                                   | 022                               | 22728667                                                                                                    |                                                   |  |  |  |  |  |

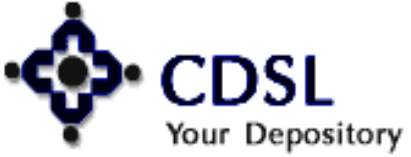

10

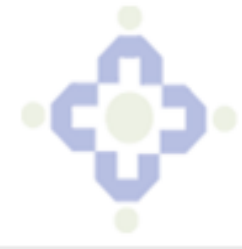

|         |                                                                                            | easi                                                                                     | easie                                |
|---------|--------------------------------------------------------------------------------------------|------------------------------------------------------------------------------------------|--------------------------------------|
|         | BO ID : 12010900 02298167 or Switch to your other BO IDs -                                 | Account D                                                                                | etails                               |
| ).      | DP Name MOTILAL OSWAL SECURITIES LIMITED 12-04-2004<br>11-04-2009<br>Category : Regular BO | <ul> <li>Inquiry</li> <li>Trans</li> <li>Trans</li> <li>Settle</li> <li>Inter</li> </ul> | n<br>sactions<br>ement<br>Depository |
|         | Account last accessed on : 22-Dec-2011 at 05:53:02 PM                                      |                                                                                          |                                      |
|         | Data last replicated on : 22-Dec-2011 at 05:52:33 PM                                       |                                                                                          |                                      |
|         |                                                                                            |                                                                                          |                                      |
|         |                                                                                            | •                                                                                        | Edit Profile                         |
|         | CHANGE PASSWORD                                                                            | ► U<br>1                                                                                 | lpgrade BOID<br>to Easiest           |
| Su      | ccessfully registered for easi facility password change is mandatory at first<br>attempt   | ► E                                                                                      | dit Notificatior<br>Type             |
| Your pa | assword should be of minimum 8 and a maximum of 14 characters. Password                    | ► E                                                                                      | dit Groupings                        |
| should  | be a combination of alphabetic and numeric characters.                                     | • C                                                                                      | Change<br>Password                   |
|         | Change your Password Details                                                               | • C                                                                                      | ownloads)                            |
|         |                                                                                            | ⇒ c                                                                                      | le-register                          |
|         | - Old Password :                                                                           |                                                                                          |                                      |
|         | - New Password :                                                                           |                                                                                          |                                      |

Log Out

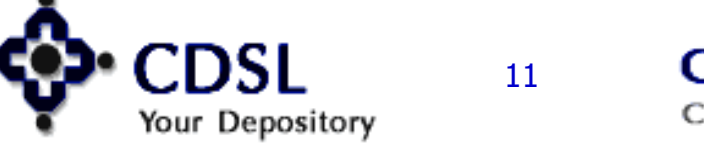

Confirm

Password :

Submit

Clear

-

## **Login Procedure**

| CDSL - Windows Internet Explore                                                                                                    | r                                                                                                    |                                            |                                                                                                    | - 8 ×                   |
|----------------------------------------------------------------------------------------------------|----------------------------------------------------------------------------------------------------|--------------------------------------------|----------------------------------------------------------------------------------------------------|-------------------------|
| 🔆 💽 🗢 🙋 http://test.cdslindia.com/                                                                                                    |                                                                                                    | - +, ×                                     | 🔎 Live Search                                                                                                    | P-                      |
| Eile Edit View Favorites Tools Hell<br>★ ⑦McAfee SiteAdvisor →                                                                                                    | P                                                                                                    |                                            |                                                                                                    |                         |
| 🚖 Favorites 🛛 🏀 CDSL                                                                                                    |                                                                                                    | 6                                          | • 🔝 - 🖃 븛 • Page • Safety • Tools • (                                                                                                    | <b>?</b> ≁ <sup>≫</sup> |
| <u>.</u>                                                                                                    |                                                                                                    | Sea                                        | rch   Q&A   Careers   Contact Us   Sitemap                                                                                                    | -                       |
| CDSL                                                                                                    | <b>Central Deposito</b>                                                                                                    | ory Services (Ind                          | ia) Limited                                                                                                    |                         |
| Your Depository<br>ISO 27001 Certified                                                                                                    | Convenient *                                                                                                    | Dependable *                               | Secure                                                                                                    |                         |
| About Us                                                                                                    |                                                                                                    |                                            | YYYYYYYYY                                                                                                    |                         |
| Introduction<br>Promoters<br>Management<br>Why CDSL<br>More>><br>Intermediaries<br>Depository Participants<br>Issuer Companies<br>RTA<br>Clearing Members<br>Investors<br>Investor Meets | What's New<br>Holding.<br>SEBI CIRCULAR – REDRESSAL (<br>INVESTOR GRIEVANCES AGAIN:<br>DEPOSITORY PARTICIPANTS (DF<br>IN SEBI COMPLAINTS REDRESS<br>SYSTEM (SCORES).<br>Revised Procedure for Seeking Price<br>Approval For Change In Control<br>Through Single Window<br>Reporting changes in "status or<br>constitution" of Depository<br>Play Pause Up Down | DF<br>ST<br>Dependable<br>♦<br>Secure      | To login to easive siest<br>Click here -Myeasi   New EASI User<br>Register Online - easi of<br>Certification Programme   NISM<br>ECN Services<br>For Non-Account Holders<br>Open Demat Account<br>CDSL Ventures Limited<br>Exploring new horizon<br>e-Voting System for Corporates | ns                      |
| Dos and Don'ts                                                                                                    |                                                                                                    | CDSL Products                              |                                                                                                    |                         |
| Non Individual Investors<br>Grievance Redressal Stats<br>Publications                                                                                                    | easi                                                                                                    | Hold Mutual Fund units in<br>demat account | easiest                                                                                                    |                         |
| Investor's Guide                                                                                                    | Electronic Access To Securities                                                                                                    | SMS Alerts                                 | Electronic Access To Securities                                                                                                    | 3                       |
| POINS                                                                                                    | mormation                                                                                                    |                                            | Local intranet                                                                                                    |                         |

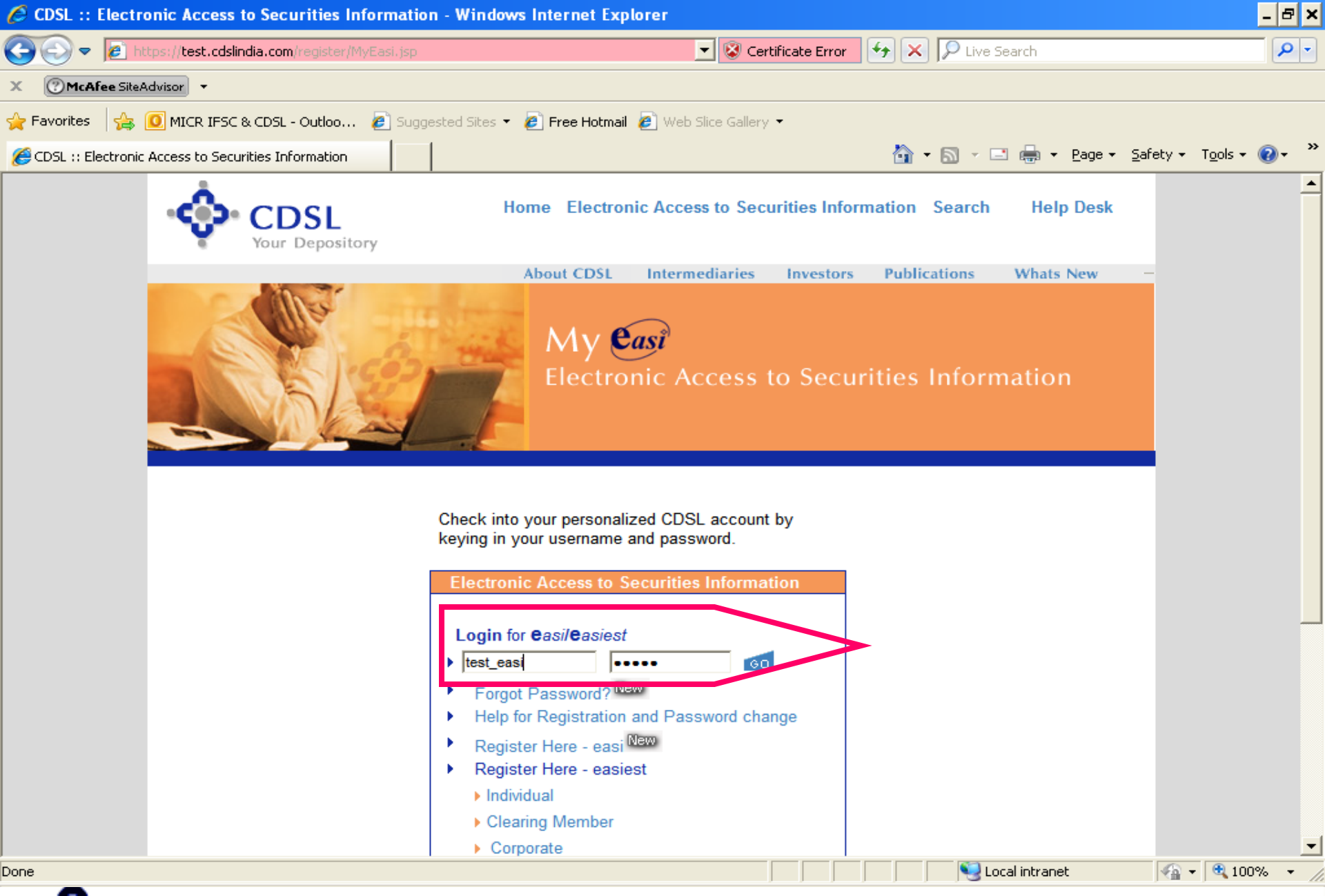

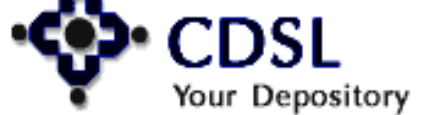

13

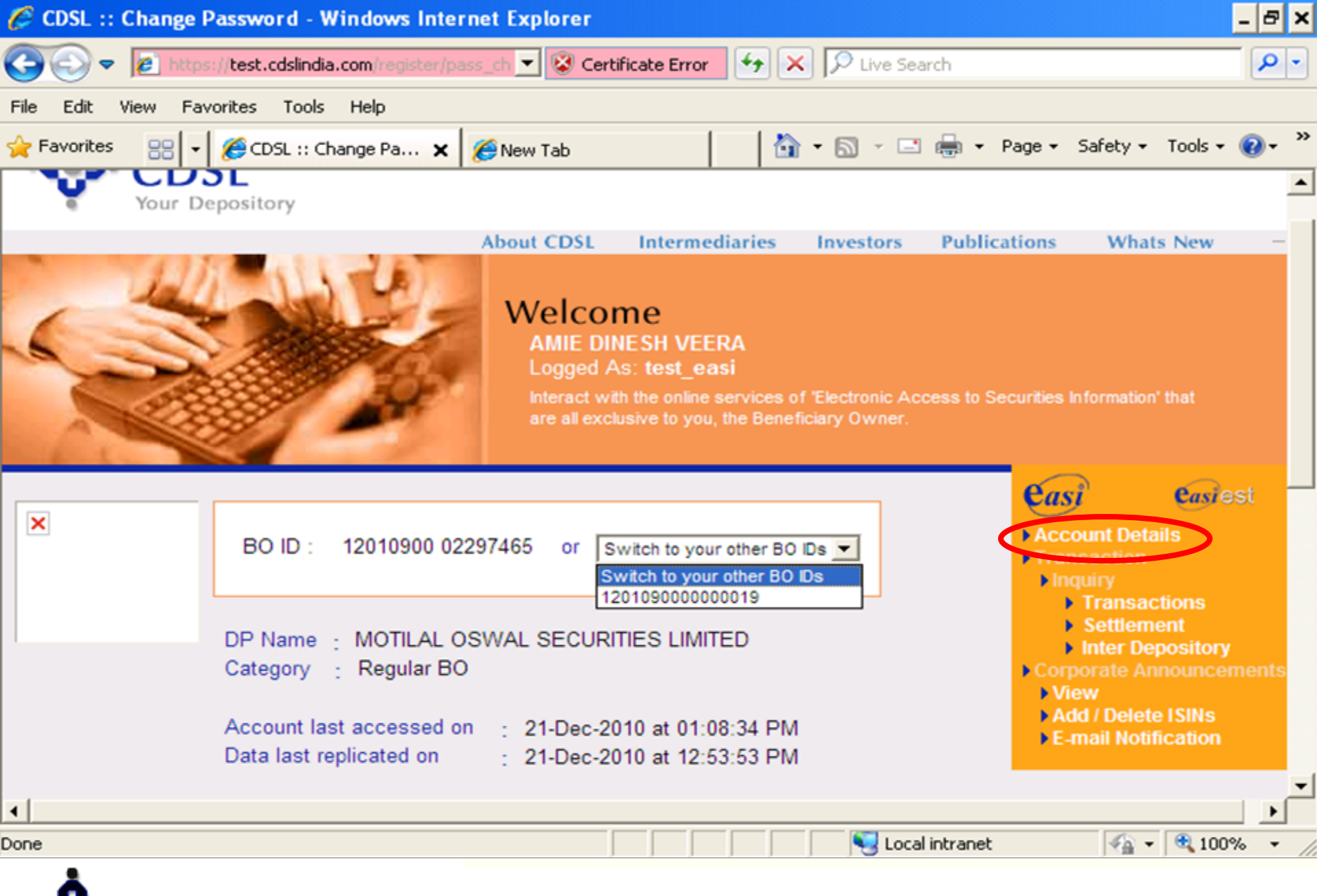

Your Depository 14

## **Account Details**

| Sr.<br>No.                                                                                                    | ISIN ISIN Name |                      | Balance   | Last<br>Closing<br>Price | Value<br>(Current<br>Holding) | Transaction<br>Details |  |
|----------------------------------------------------------------------------------------------------|----------------|----------------------|-----------|--------------------------|-------------------------------|------------------------|--|
|                                                                                                    |                |                      | (numbers) | (in Rs.)                 | (in Ks.) #                    |                        |  |
| 1                                                                                                    | INE117A01022   | ABB LTD - EQ RS 2    | 25        | 465.50                   | 11638                         |                        |  |
| 2                                                                                                    | INE540B01015   | ADLABS FILMS EQTY    | 25        | 232.75                   | 5819                          |                        |  |
| 3                                                                                                    | INE386C01029   | ASTRA MICRO-EQ RS2/- | 100       | 48.60                    | 4860                          |                        |  |
| 4                                                                                                    | INE257A01018   | BHEL - EQUITY        | 35        | 1605.80                  | 56203                         |                        |  |
| 5                                                                                                    | INE791101019   | BRIGADE ENTERPR - EQ | 57        | 51.50                    | 2936                          |                        |  |
| 27                                                                                                    | INE614G01033   | RELIANCE POVVER - EQ | 65        | 128.00                   | 8320                          |                        |  |
| 28                                                                                                    | INE209B01025   | RICO AUTO RE 1       | 100       | 13.02                    | 1302                          |                        |  |
| 29                                                                                                    | INE062A01012   | SBI - EQUITY SHARES  | 15        | 1260.70                  | 18911                         |                        |  |
| 30                                                                                                    | INE627A01012   | SBI HOME FINAN EQTY  | 100       | Not<br>A∨ailable         | Not Available                 |                        |  |
| Page 1 of 2<br>* Total Portfolio Value = Rs.410664 as per closing rate of 11-May-2009<br>Disclaimer Clause For Fontolio Value<br>Download / Print Download as CSV Display zero balances |                |                      |           |                          |                               |                        |  |
|                                                                                                    |                |                      |           |                          |                               |                        |  |

Central Depository Services (India) Ltd. Convenient & Dependable & Secure

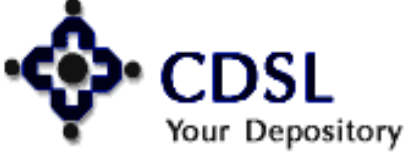

15

## **ISIN Code Details**

### ACCOUNT DETAILS

Page 1 of 2

Next | Go to: Page 🔽

| Sr.<br>No. | ISIN         | ISIN Name            | 🗿 CDSL :: ISIN Code Details 📃 🗖 🕻         |   |  |
|------------|--------------|----------------------|-------------------------------------------|---|--|
|            |              |                      | ISIN Code Details                         | ^ |  |
| 1          | INE117A01022 | ABBILTD - EQIRS 2    | - Company<br>:ABB LTD - EQ RS 2           | = |  |
| 2          | INE540B01015 | ADLABS FILMS EQTY    | - ISIN :INE117A01022                      |   |  |
|            |              |                      | - ISIN :ABB LIMITED - NEW EQUITY          |   |  |
| 3          | INE386C01029 | ASTRA MICRO-EQ RS2/- | Description SHARES OF RS. 2/- AFTER SPLIT |   |  |
|            |              |                      | - Address : ABB LIMITED [FORMERLY ASEA    |   |  |
| 4          | INE257A01018 | BHEL - EQUITY        | BROWN BOVERI LTD]                         |   |  |
|            |              |                      | 2ND FLOOR, EAST WING KHANIJA              |   |  |

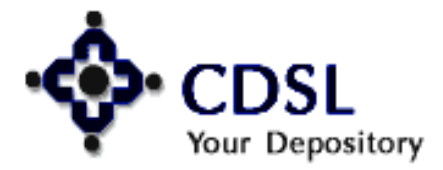

## **Balance Details**

#### BALANCE DETAILS

#### ISIN Name: ALEMBIC LIMITED - NEW EQUITY SHARES OF RS. 2/- AFTER SPLIT

ISIN Code: INE426A01027

| <ul> <li>Current Balance</li> </ul>            | 1 | 100.000 | - Pledgee Balance : 0.000            |
|------------------------------------------------|---|---------|--------------------------------------|
| - Lock-In Remat                                | 1 | 0.000   | - Lent Balance : 0.000               |
| <ul> <li>Pending Remat Confirmation</li> </ul> | 1 | 0.000   | - Pending Demat Verification : 0.000 |
| <ul> <li>Earmark Balance</li> </ul>            | 1 | 0.000   | - Pending Demat Confirmation : 0.000 |
| <ul> <li>Safe Keep Balance</li> </ul>          | 1 | 0.000   |                                      |
| <ul> <li>Lock-In Balance</li> </ul>            | 1 | 0.000   |                                      |
| <ul> <li>Pledge Balance</li> </ul>             | 1 | 0.000   |                                      |
| <ul> <li>Pledge Setup Balance</li> </ul>       | 1 | 0.000   |                                      |
| <ul> <li>Free Balance</li> </ul>               | 1 | 100.000 |                                      |
| <ul> <li>Pending For Elimination</li> </ul>    | 1 | 0.000   |                                      |
| - Frozen Balance                               | 2 | 0.000   |                                      |

Back

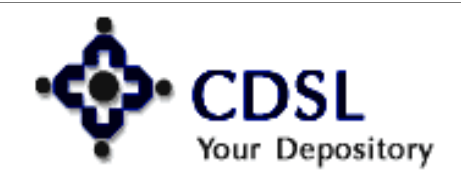

## **Transaction Details**

Your Depository

#### TRANSACTION DETAILS

| Sr.<br>No.                                                               | Transaction<br>Date | Transa<br>Qua | action<br>ntity | Balance after<br>Transaction  | Transaction Description                                       |
|--------------------------------------------------------------------------|---------------------|---------------|-----------------|-------------------------------|---------------------------------------------------------------|
|                                                                          |                     | Cr.(+)        | Dr.(-)          |                               |                                                               |
| 1                                                                        | 05-Aug-2002         | 10            |                 | 10                            | SETTLEMENT-CR SETT<br>1110002002091 EX 11                     |
| 2                                                                        | 05-Aug-2002         |               | 10              | 0                             | OFFMARKET-DR Trade:702909<br>Txn:703783 CtrBo:120180000000260 |
| 3                                                                        | 08-Aug-2002         | 9             |                 | 9                             | BSECH-CR IN001019 11 108082002C08<br>SETT 1110002002094       |
| 4                                                                        | 08-Aug-2002         |               | 9               | 0                             | OFFMARKET-DR Trade:727320<br>Txn:752607 CtrBo:120180000000294 |
| 5                                                                        | 12-Aug-2002         | 7             |                 | 7                             | SETTLEMENT-CR SETT<br>1110012002094 EX 11                     |
| 6                                                                        | 12-Aug-2002         |               |                 | 7                             | Closing Balance                                               |
| Print     Download     Download as CSV       Image: Back     Image: Back |                     |               |                 |                               |                                                               |
| CDSL 18 Central Depository Services (India)                              |                     |               |                 | ository Services (India) Ltd. |                                                               |

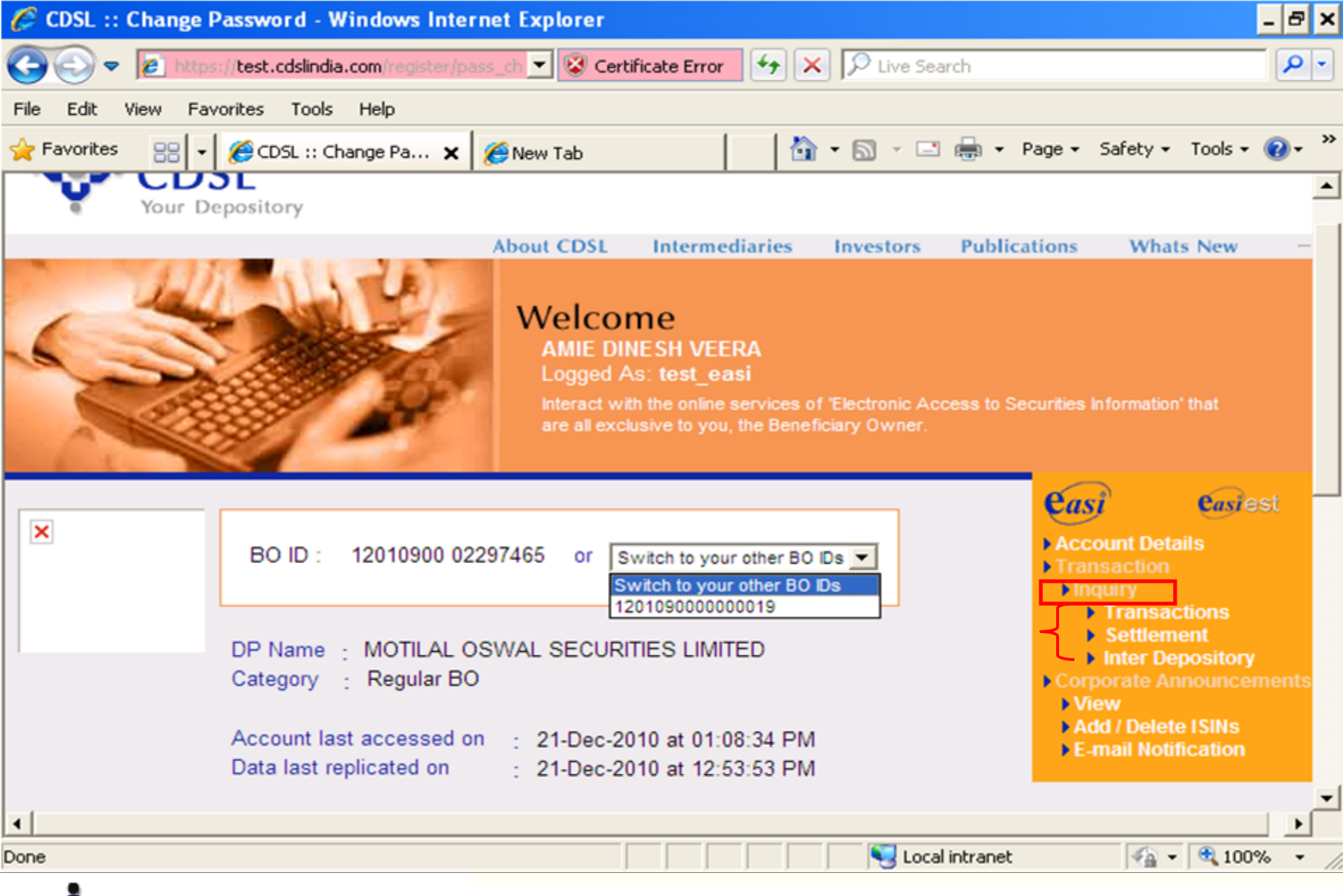

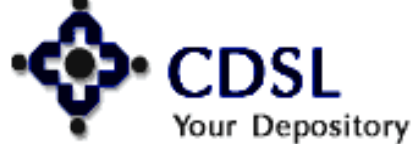

19

## **Inquiry-Transaction Module**

20

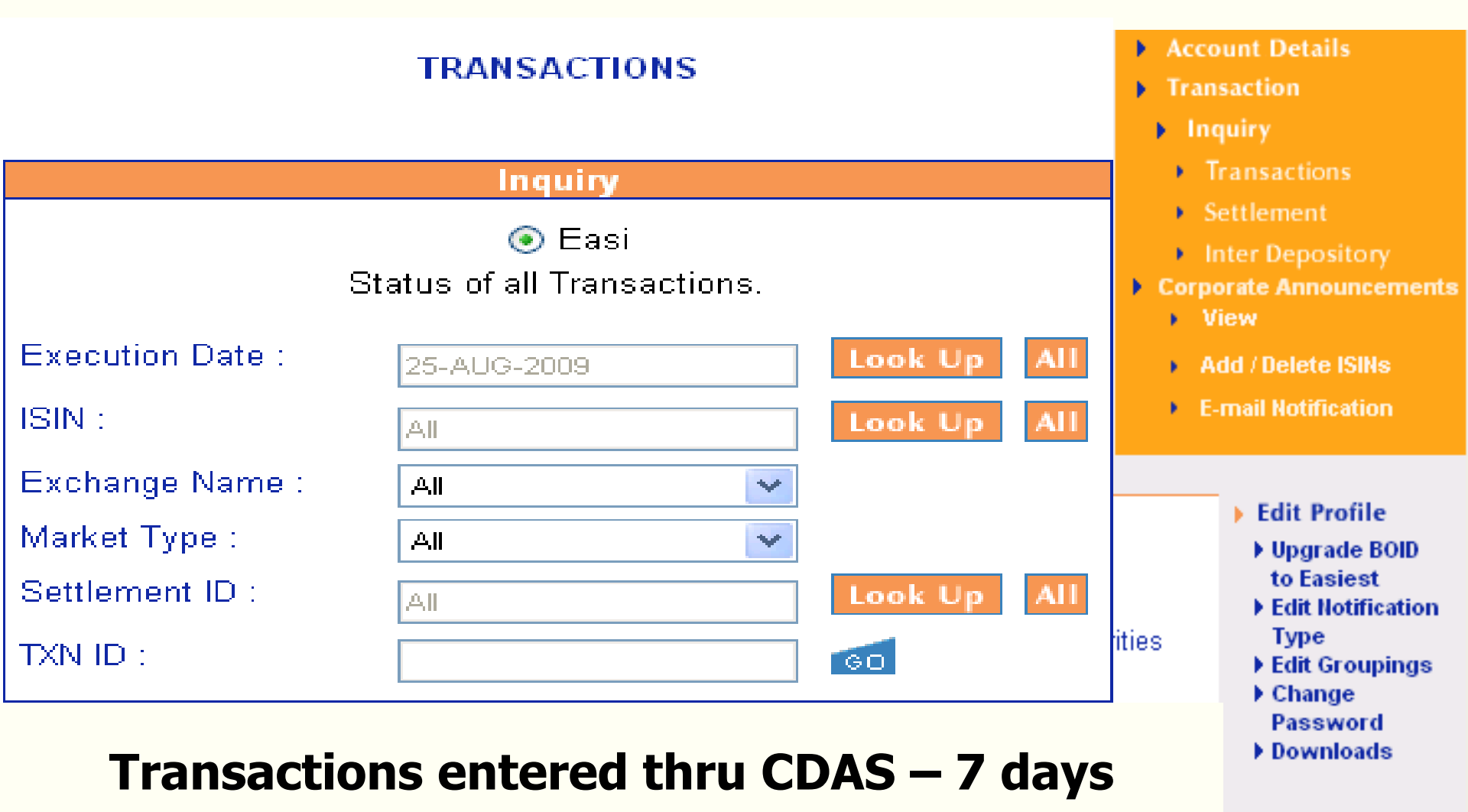

Log Out

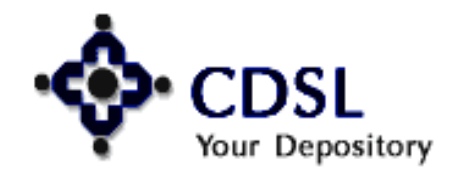

## **Corporate Announcement**

21

Category 🔄 Regular BO

Account last accessed on Data last replicated on : 08-May-2009 at 12:12:11 PM : 24-Sep-2008 at 03:37:29 PM mquny

- Transactions
- Settlement
- Inter Depos
- Early Pay-In
- Setup
- Corporate Anno
  - View
  - Add / Delete
  - E-mail Notific

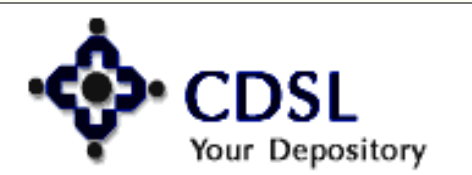

## **Corporate Announcement**

#### **Corporate Announcements**

Corporate Announcements detail as per BSE updates as on date: 08 May 2009. Click on Company Name to view all Corporate Announcements for respective Company. Click on Corporate Announcement to view Announcement in detail.

Page 1 of 4

Next Goto: Page

| No. | ISIN         | Company Name       | Corporate Announcement                                      | Date                                    |
|-----|--------------|--------------------|-------------------------------------------------------------|-----------------------------------------|
| 1   | INE117A01022 | ABB LTD - EQ RS 2  | ABB - Change in Directorate                                 | 2009-05-05<br>12:02: <mark>21</mark> .0 |
| 2   | INE117A01022 | ABB LTD - EQ RS 2  | ABB wins Rs 425 crore substation orders in India            | 2009-04-28<br>13:40:18.0                |
| 3   | INE117A01022 | ABB LTD - EQ RS 2  | ABB wins Rs 127 crores power<br>transformer orders in India | 2009-04-29<br>13:48:08.0                |
| 4   | INE117A01022 | ABB LTD - EQ RS 2  | ABB announces Q1 results                                    | 2009-04-30<br>15:06:33.0                |
| 5   | INF117A01022 | ABB I TD - EQ RS 2 | ABB - Results Press Release                                 | 2009-04-30                              |

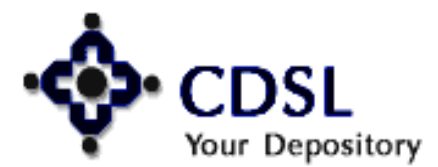

#### Central Depository Services (India) Ltd.

## **BSE Website**

Bombay Stock Exchange Limited

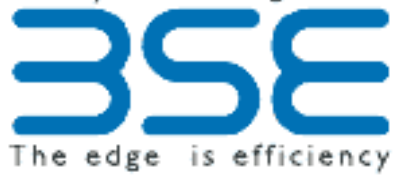

#### Notice the change on your des

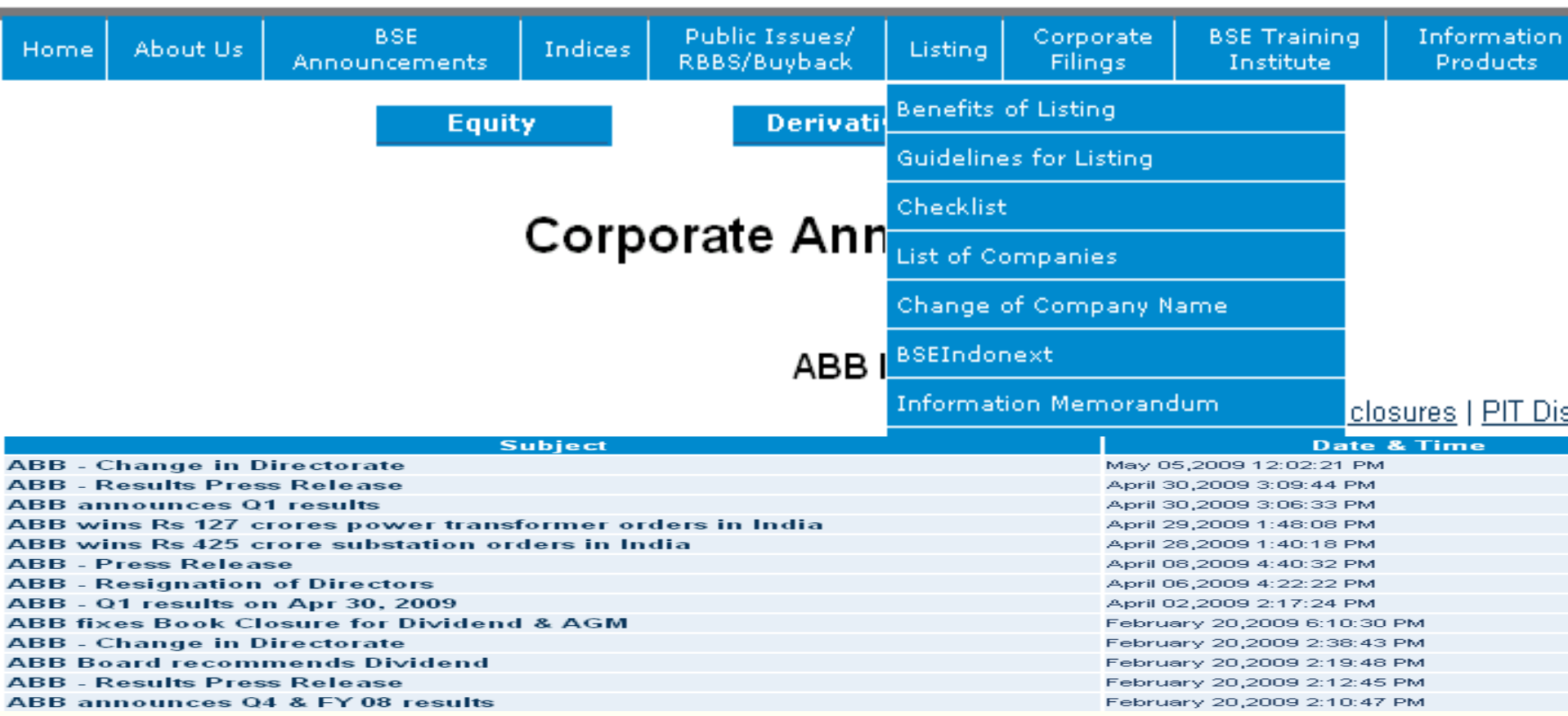

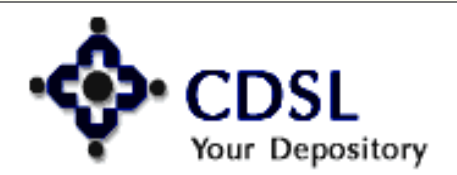

#### Central Depository Services (India) Ltd.

## Add / Remove ISINs

|                                                                                                    |                                                                                                    |                              |                                        | > Add / De                       |
|----------------------------------------------------------------------------------------------------|----------------------------------------------------------------------------------------------------|------------------------------|----------------------------------------|----------------------------------|
|                                                                                                    |                                                                                                    | > Cor                        | porate Annou<br>View<br>Add / Delete I | ncements<br>SINs                 |
| (                                                                                                    | Corporate Announcements                                                                                                 | •                            | :-mail Notifica                        | tion                             |
| Fotal Stock that you can add in your favorit                                                                                                  | e list : <b>34</b>                                                                                                    |                              |                                        | ► Re<br>to                       |
| Stock you hold                                                                                                    | Sea                                                                                                    | rch ISIN's                   |                                        | → Up                             |
| INE273D01019 AARVEE DENIMS & EXPS<br>INE863E01015 AJWA FUN WORLD & RES<br>INE446A01017 ATLAS CYCLES (HARYAN<br>INE084A01016 BANK OF INDIA EQY |                                                                                                    |                              |                                        | Ea<br>) Ed<br>Ty<br>) Ed<br>) Ch |
| INE866A01016 ECOBOARD INDUSTRIES<br>INE036B01022 GUJARAT AMB EXP EQ<br>INE253A01017 HINDUSTAN MOTORS EQY<br>INE557A01011 HYDERABAD INDUSTRIES | Enter Security Name<br>Add Re<br>Stock in your favorite list<br>INE059A01026 (CIPLA LTD NE<br>INE694A01020 (UNITECH LTC | move<br>EW EQ)<br>D EQ RE 2) | Submit<br>Total ISI                    | Pa<br>Do                         |

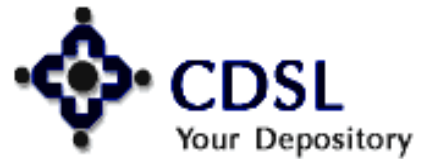

24

## **Registration/Deregistration**

#### **Corporate Announcements**

Registered Successfully

E-mail Notification Registration / DeRegistration

if you do not want to receive any E-mail notification you can deregister at any time

DeRegister

Corporate Announcements

De-Registered Successfully

E-mail Notification Registration / DeRegistration

Register to receive E-mail Notification of the Corporate Announcements for the ISINs preferred.

Your current Email ID : ilsupport@cdslindia.com

To change your Email Id click on Modify Button.

If you will change your Email ID all the mails will be henceforth forwarded to the new mail ID.

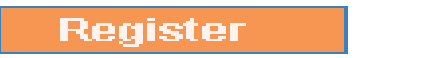

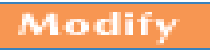

## **Edit Profile**

| hange any of your Profile Details                                    | h Marine Damast                                                            |
|----------------------------------------------------------------------|----------------------------------------------------------------------------|
| DP ID : 12010900<br>CLIENT ID : 00000232<br>Username : testbo        | View Demat<br>details                                                      |
| Change your Email ID                                                 | Edit Profile                                                               |
| Current Email ID : privankaa@cdslindia.com                           | Laithromo                                                                  |
| New Email ID :<br>Submit Clear                                       | <ul> <li>Upgrade BOID<br/>to Easiest</li> <li>Edit Notification</li> </ul> |
| C Change Phone Number                                                | T                                                                          |
| Please Enter your Telephone Number and Mobile Number below.          | Type                                                                       |
| Mobile number is Mandatory:<br>Telephone Number :                    | SMS Alert                                                                  |
| Mobile Number : N;A                                                  | Edit Groupings                                                             |
| Submit Clear<br>C Change Security Question                           | Change<br>Deservord                                                        |
| Security question and its answer is carried out at registration. You | Fassword                                                                   |
| can modify your question set and the answer to it.                   | Downloads                                                                  |
| Security Question :                                                  | De-register                                                                |
| What is your mother's Maiden name?                                   | , be regioned                                                              |
|                                                                      |                                                                            |
| Your Answer :                                                        |                                                                            |
|                                                                      |                                                                            |
| Confirm the Answer                                                   |                                                                            |
| Submit Clear                                                         | Log Out                                                                    |
| 1                                                                    |                                                                            |

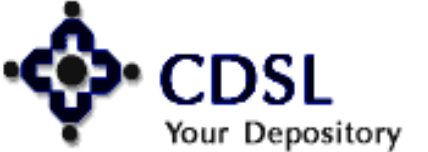

26

## **Upgrade BOID to easiest**

### UPGRADE BOID TO EASIEST

- 'easi' provides facility of viewing of demat account details through Internet, whereas by registering to 'easiest' you can set up transactions for a BOID through Internet.
- 2. If you are a BO, you can upgrade BO ID of the login for 'easiest' facility.

27

- 3. If you are a CM, you can upgrade all your CM accounts of a particular exchange for 'easiest' facility.
- 4. Select the BOID you wish to upgrade. Print / download the registration form and submit to your DP.
- Once your DP authenticates the 'easiest' request you can avail the 'easiest' rights for the particular BOID selected by you for upgradation.

 Edit Profile
 Upgrade BOID to Easiest
 Edit Nouncation Type

- SMS Alert
- Edit Groupings
- Change Password
- Downloads
- De-register

Log Out

Upgrade Easi to Easiest BO ID 12010900000232

Central Depository Services (India) Ltd.

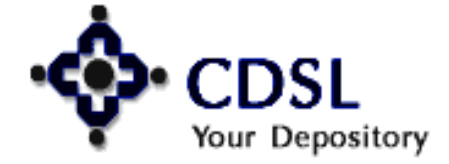

## **Edit Groupings**

Submit the 16-digit BO ID of the account you wish to group.

| Enter Your BO ID                     | Туре           |
|--------------------------------------|----------------|
|                                      | SMS Alert      |
|                                      | Edit Groupings |
| Submit                               | Change         |
|                                      | Password       |
| Remove BO ID(s)*                     | Downloads      |
| Select the BO ID you want to remove: | De-register    |
| 12019700 00008517                    |                |
| 12031700 00002416                    |                |
|                                      |                |
| Submit Clear                         | Log Out        |

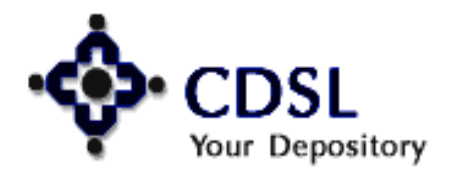

### Central Depository Services (India) Ltd.

Convenient 🔷 Dependable 💠 Secure

### Edit Profile

Upgrade BOID

Edit Notification

to Easiest

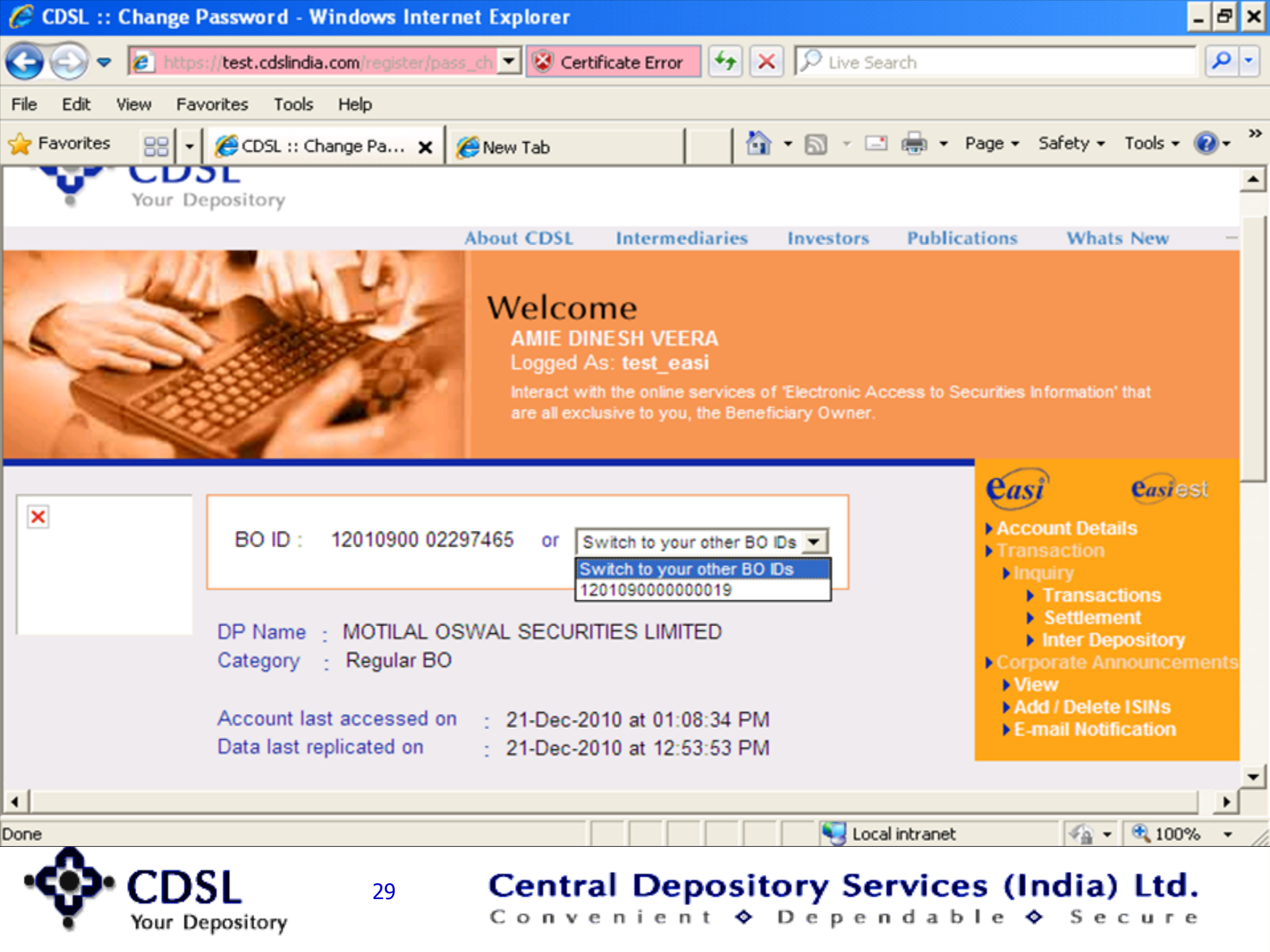

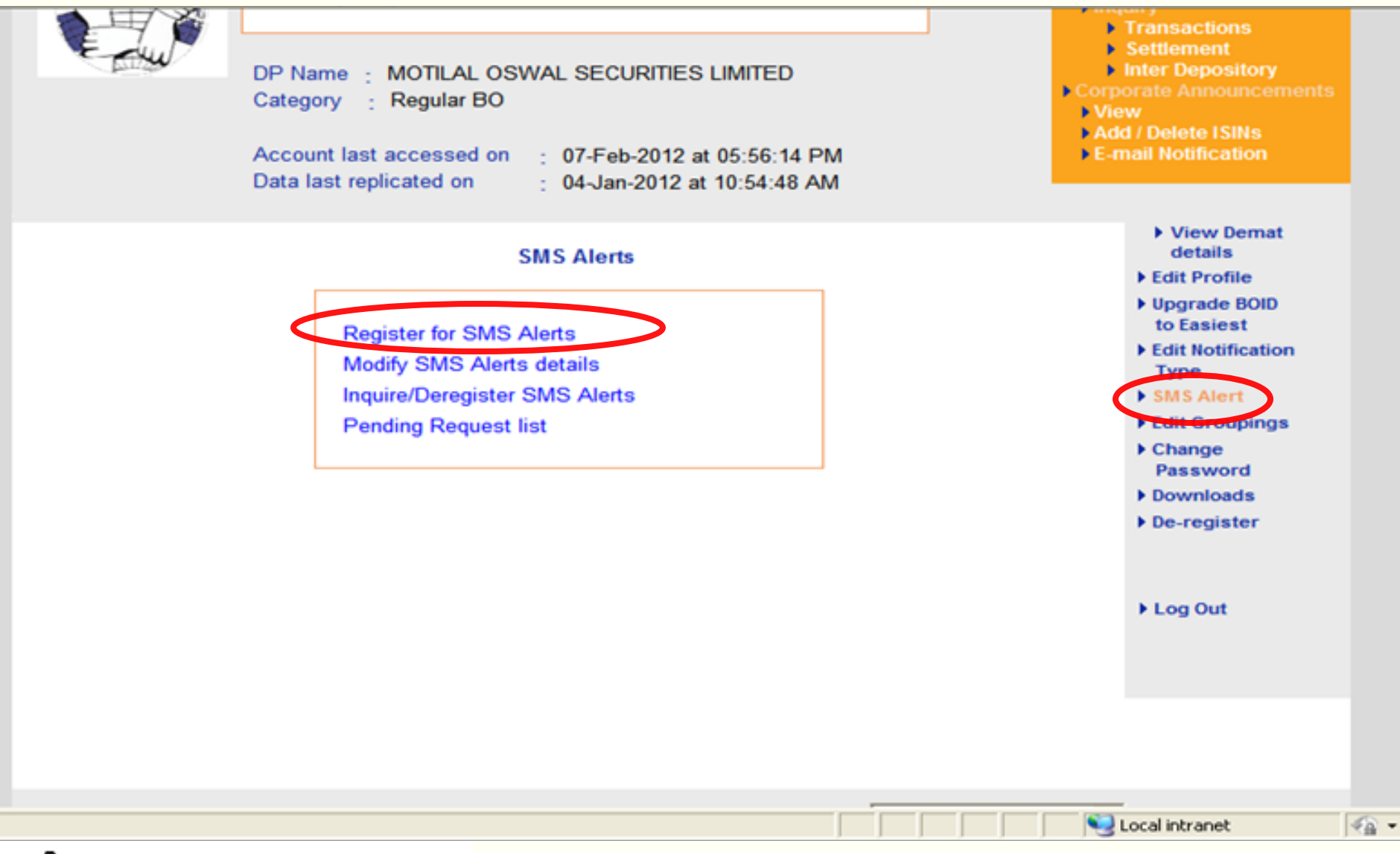

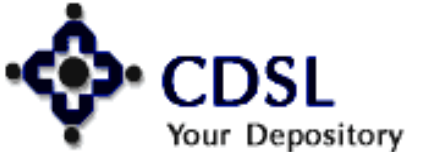

30

#### Central Depository Services (India) Ltd.

| SMS Alerts                                                                                                    | <ul> <li>View Demat<br/>details</li> <li>Edit Profile</li> </ul>                                                                                                    |
|----------------------------------------------------------------------------------------------------|----------------------------------------------------------------------------------------------------|
| SMS Alerts Registration         BO ID       120109000000232          Mobile No       Image: Colspan="2">Mobile No         SMS Alert for       For all transaction debits and credits and change in demographic details         Portfolio valuation in demat account | <ul> <li>Edit Profile</li> <li>Upgrade BOID<br/>to Easiest</li> <li>Edit Notification<br/>Type</li> <li>SMS Alert</li> <li>Edit Groupings</li> <li>Change<br/>Password</li> <li>Downloads</li> </ul> |
| Frequency Daily  I agree (terms and conditions)  Register Help for SMS Alert registration  Back                                                                                                    | <ul> <li>De-register</li> <li>Log Out</li> </ul>                                                                                                    |
|                                                                                                    |                                                                                                    |
| Home   Electronic Access to Securities Information   Search   Help Desk Navigate Here                                                                                                    | [                                                                                                    |
| Subscribe to Newsletters   Q&A   Related Links   Careers   Contact Us   Sitemap Disclaimer Copyright @ 2010 CDSL                                                                                                    | . All rights reserved.                                                                                                    |
|                                                                                                    | Local intranet                                                                                                    |

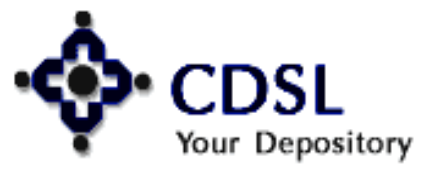

31

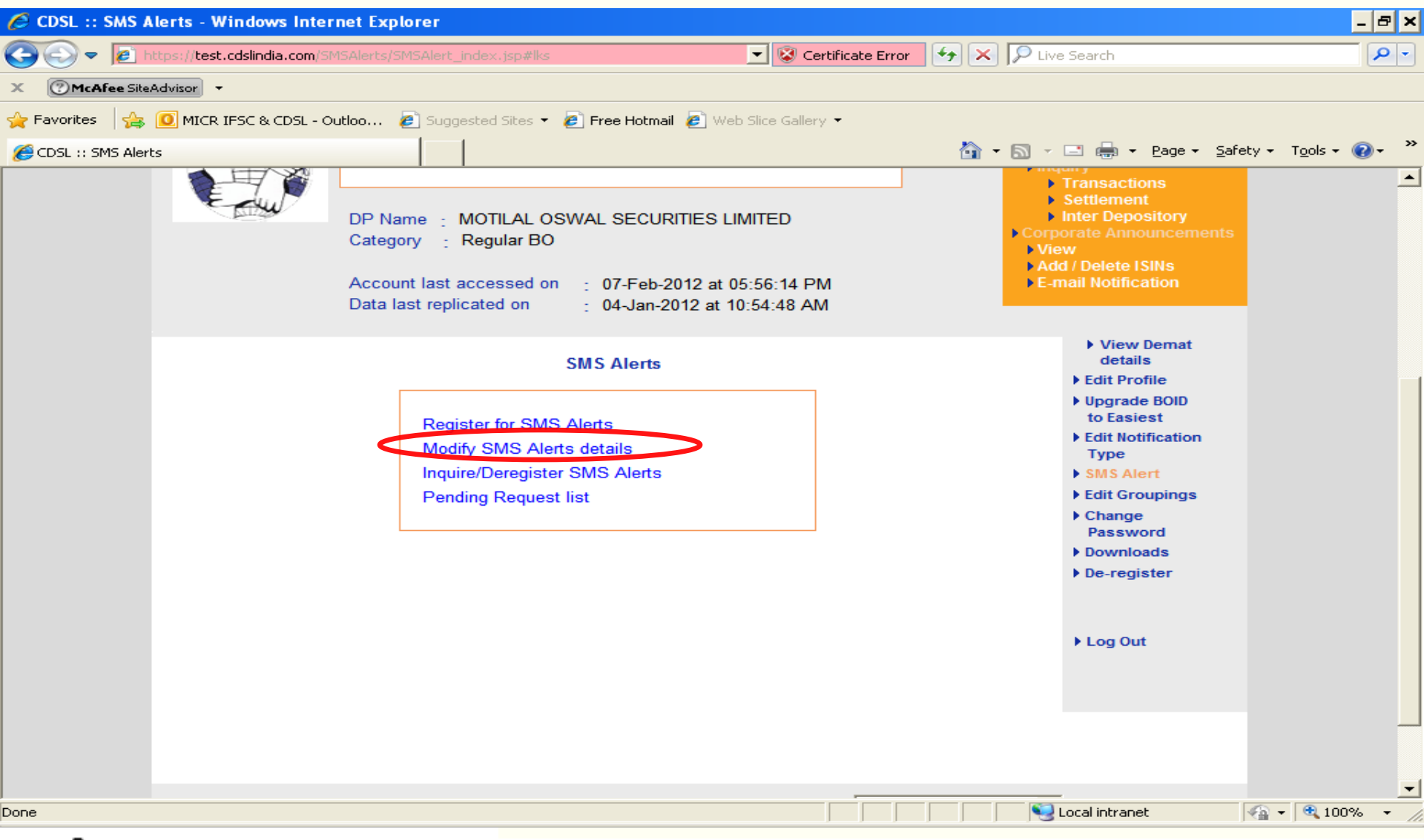

Central Depository Services (India) Ltd.

Convenient 💠 Dependable 💠 Secure

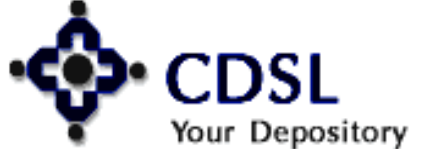

32

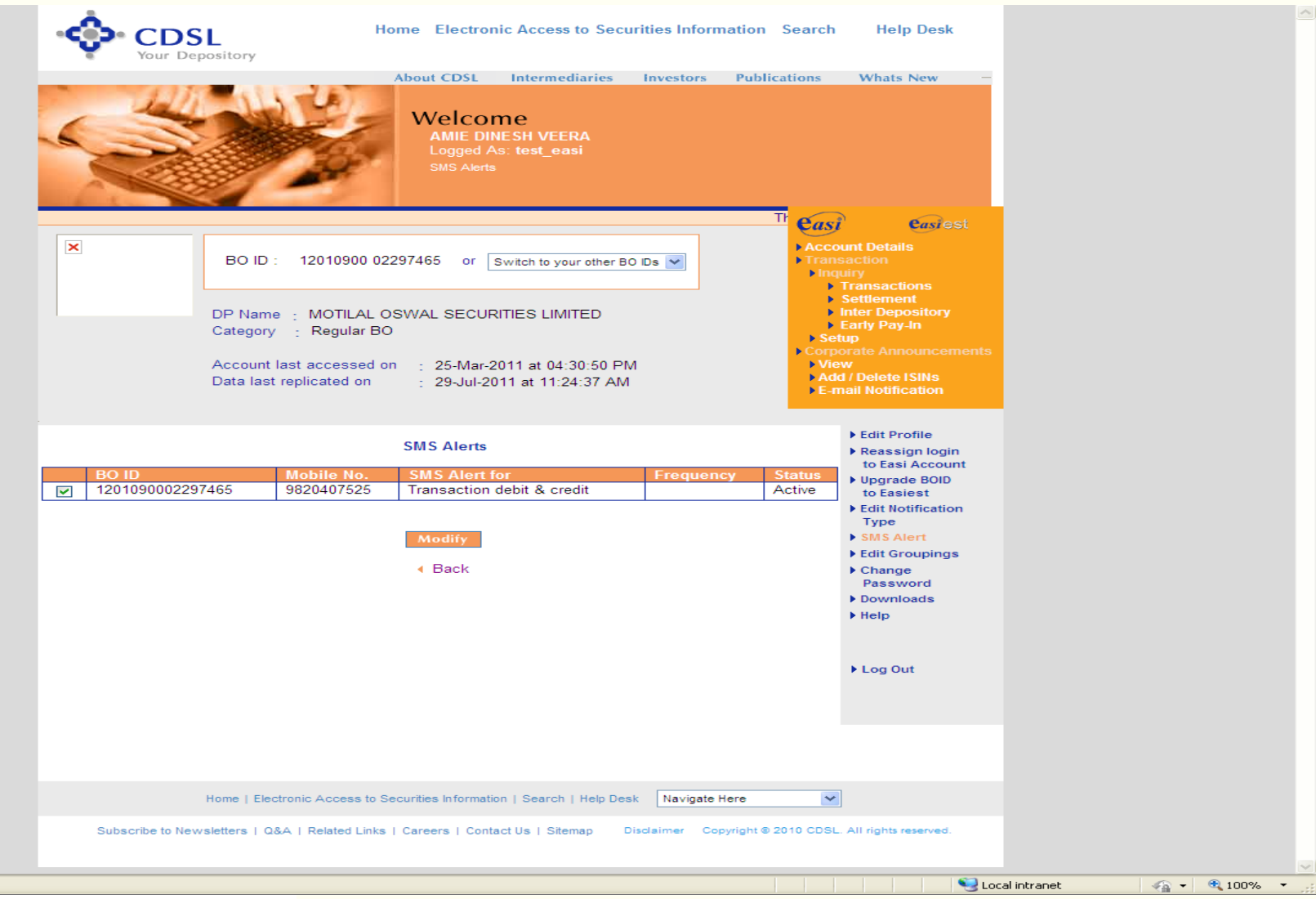

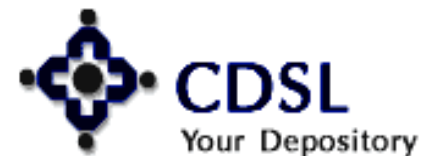

33

javascript:modify()

Central Depository Services (India) Ltd.

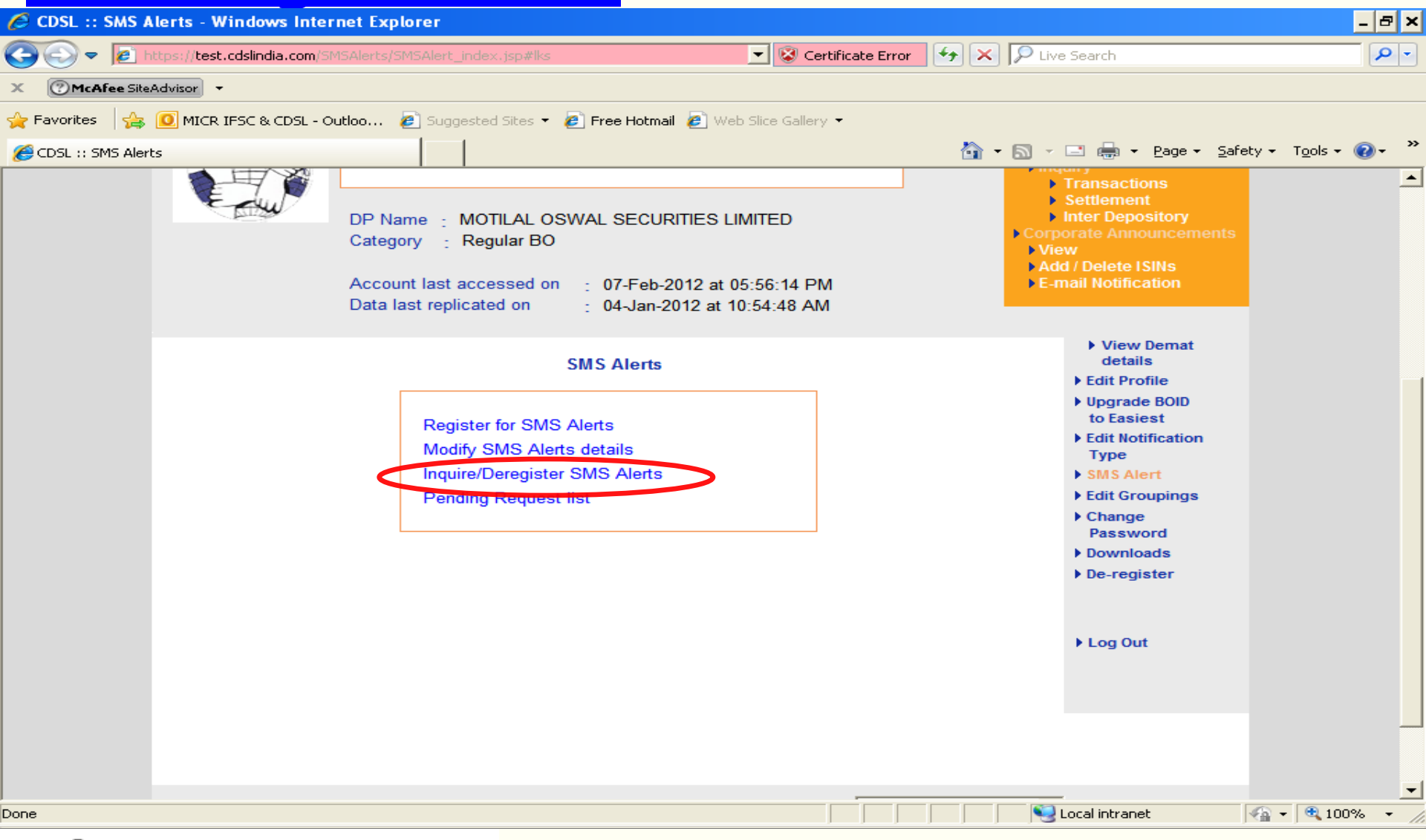

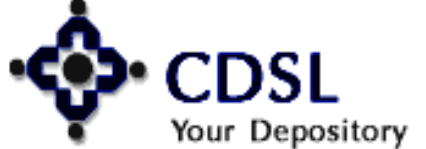

34

#### Central Depository Services (India) Ltd.

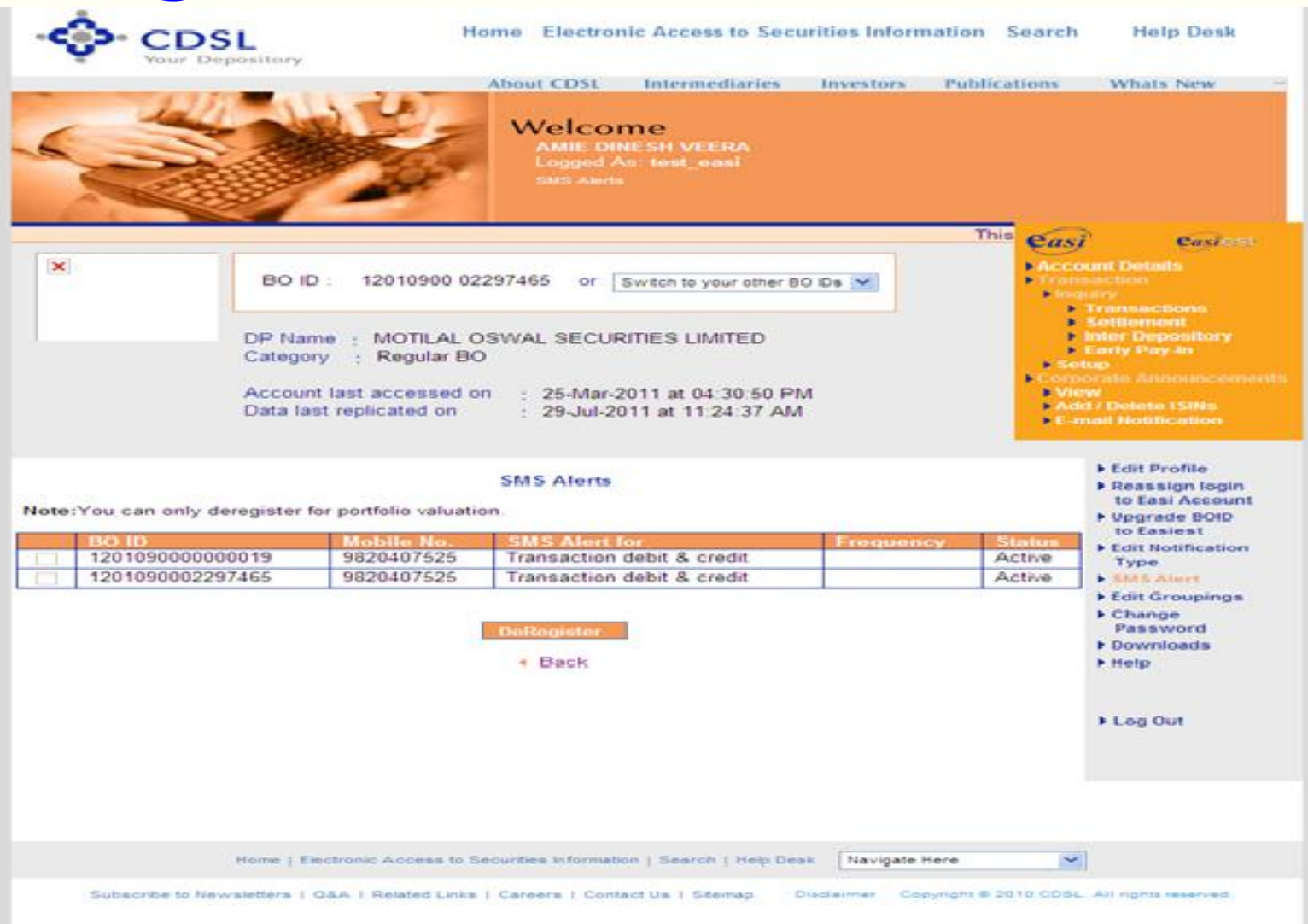

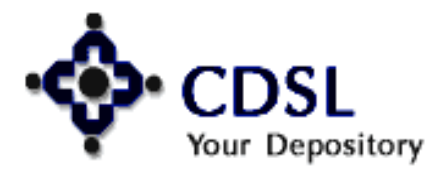

35

### Central Depository Services (India) Ltd.

## **Change Password**

Your password should be of minimum 8 and a maximum of 14 characters. Password should be a combination of alphabetic and numeric characters.

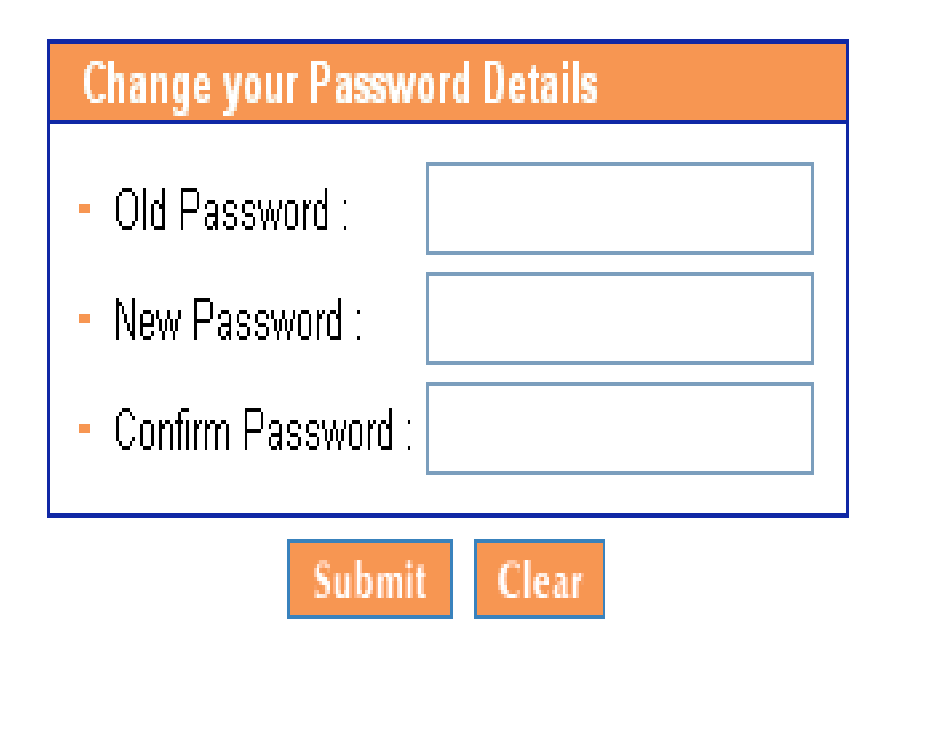

36

### Edit Profile

- Upgrade BOID to Easiest
- Edit Notification Type
- SMS Alert

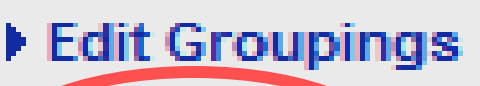

- Change Password
- Downloads
- De-register

### Log Out

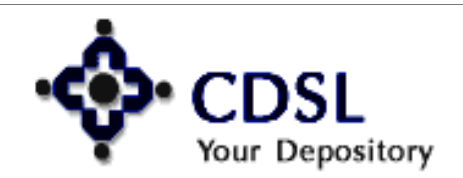

### Central Depository Services (India) Ltd.

# **Deregister**

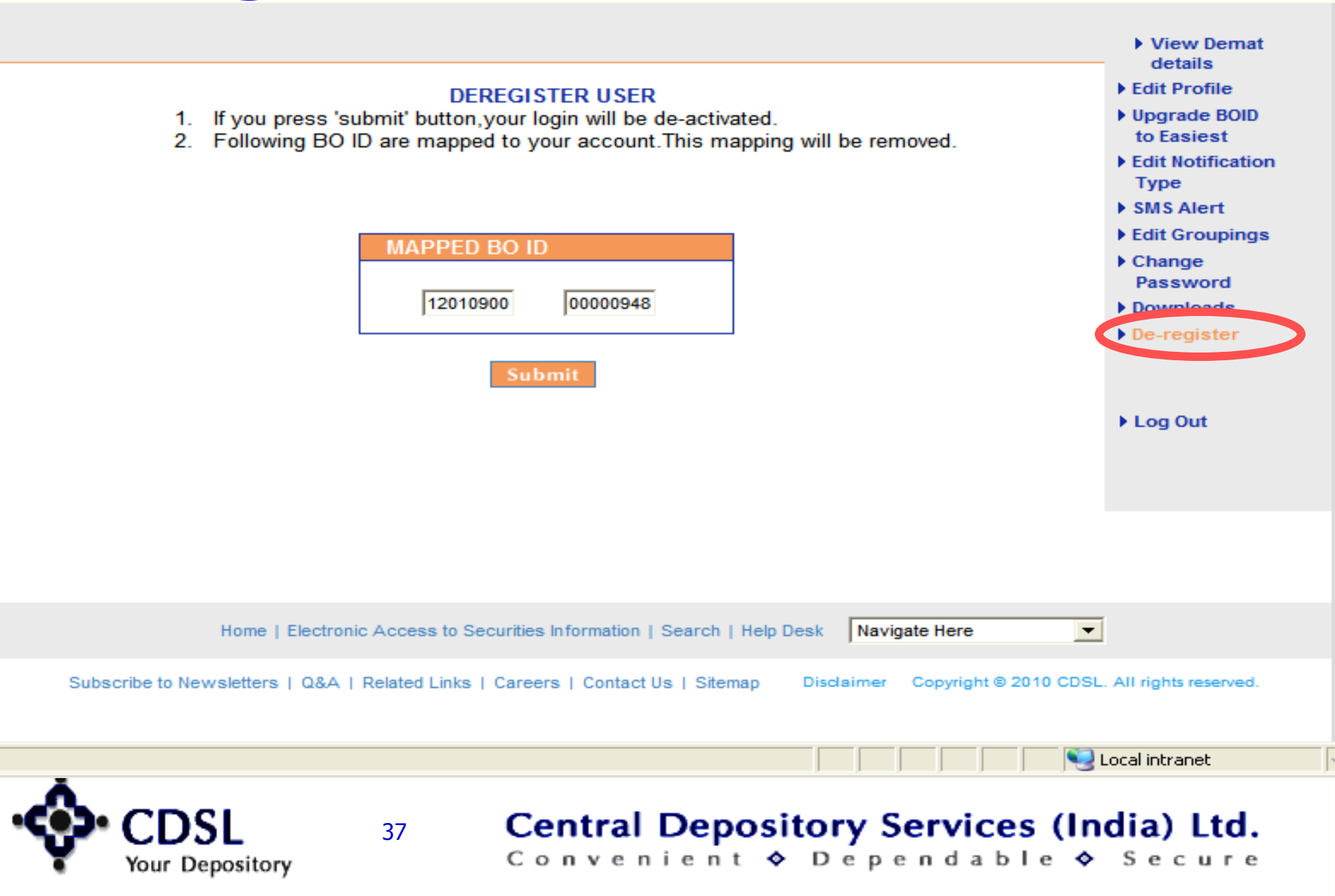

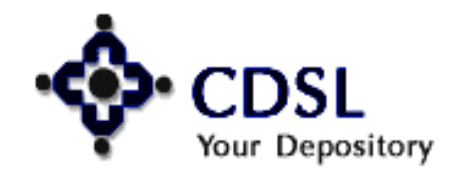

38

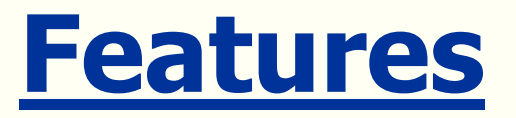

- Transaction setup and upload facility
- Inquiry of transactions easiest +
- **CDAS**

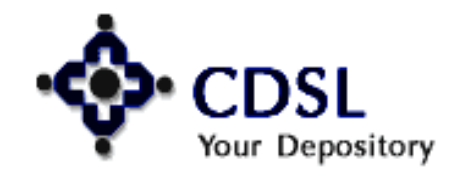

# **Additional Facilities**

- Reassign login to easi
- Edit Trusted Account

40

- Modify mode of operation
- Change PIN
- Reset PIN

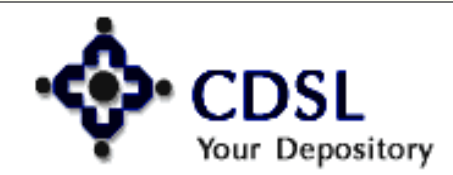

# **Easiest – 2 options**

41

- Trusted Account Operated with PIN
- Account of Choice –Operated with e-token

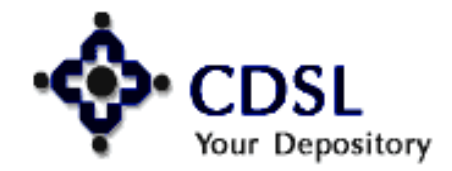

# **Trusted Account**

## Features -

- >Transfer through PIN
- >Transfer to any four CM Accounts
- >No charges

**CM cannot register for Trusted account** 

## Transfer within CDSL

42

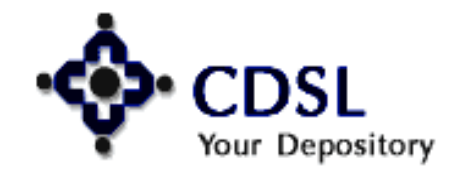

# **Trusted Account**

## **Documents** –

Easiest Registration Form

43

## Letter from Trusted A/C Holder

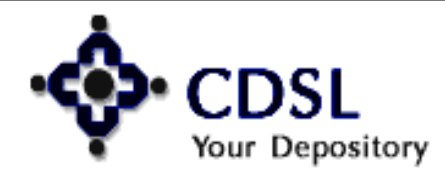

# **Account of Choice**

44

### Features -

- Transfer to any account with CDSL or with other depository
- > Transfer to any number of accounts
- > Transfer by using digital signature (e-token)

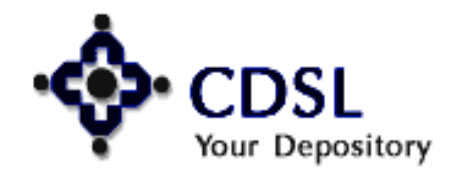

# **Account of Choice**

## **Documents** -

- Easiest Registration Form
- > Certificate Request Form

45

- Documents as per check list
- Letter of Authority (Corporate)

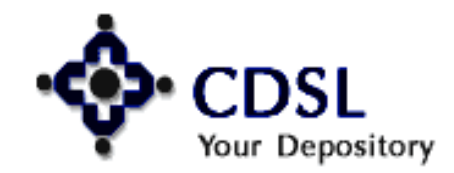

# **Authentication Parameters**

## > Auto Authentication

## Manual Authentication

# > DPs Control

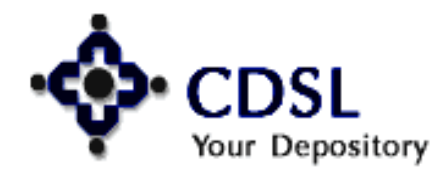

46

Central Depository Services (India) Ltd.

# **Corporate BO Registration**

# > Multiple Login

# > Authorized Signatories

# > Transaction Rights

# Multiple e-tokens

47

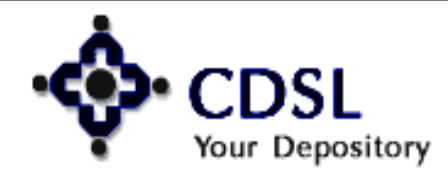

# **Setup Transactions**

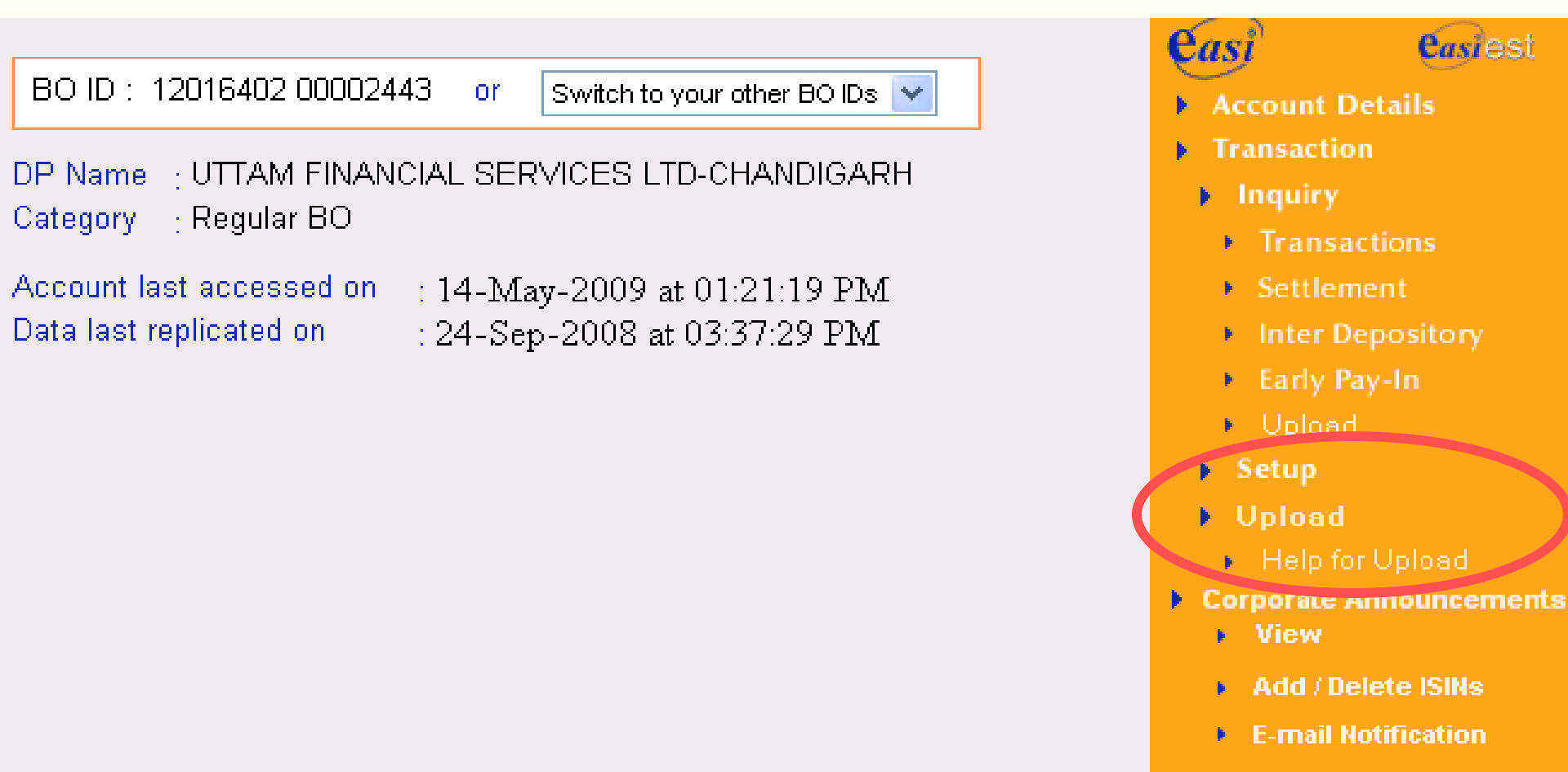

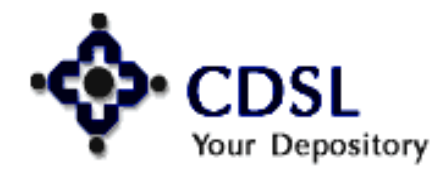

48

### Central Depository Services (India) Ltd.

## **Timings for Setup of Transactions**

- Off-market For the same day 9.00 pm Future date - No cut off time (CDAS – 10.00 pm)
- Inter-Depository For the same day 7.00 pm Future date - No cut off time (CDAS - 8.00 pm)
- Settlement (On mkt) 60 mts. before the pay-in time
- Early pay-in 60 mts. before the pay-in time

49

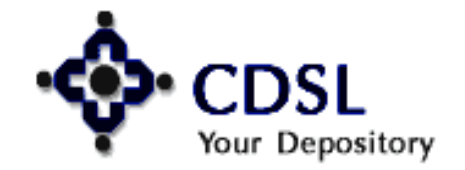

## **Timings for Upload of Transactions**

- Off-market For the same day –9.00 pm Future date - No cut off time (CDAS – 10.00 pm)
- Inter-Depository For the same day 6.00 pm Future date - No cut off time (CDAS – 7.00 pm)
- Settlement (On mkt) 90 mts. before the pay-in time
- Early pay-in Previous day before 8.30 p.m.

50

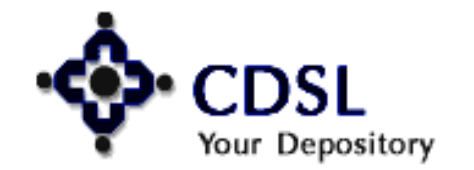

## **Transaction Setup Screen**

51

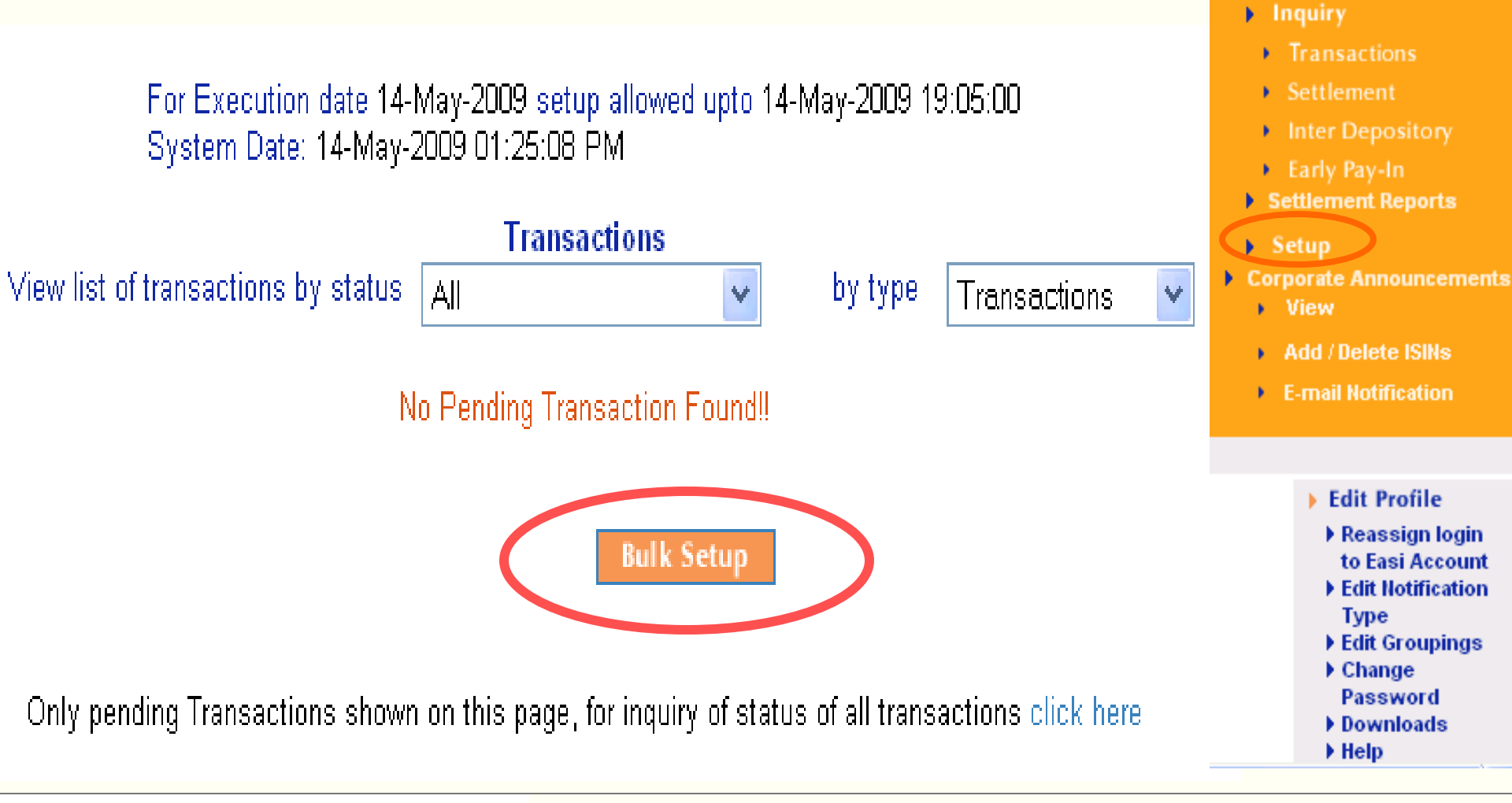

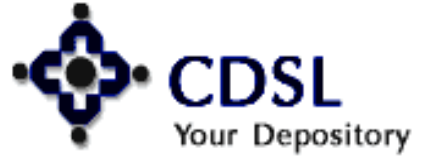

## **Online Setup Screen**

52

For Execution date 26-Mar-2009 setup allowed upto 26-Mar-2009 19:05:00 System Date: 26-Mar-2009 06:23:20 PM

| Transactions                    |          | Settlement   | Early Payin                 | Inter Depository |
|---------------------------------|----------|--------------|-----------------------------|------------------|
| Set up BOID                     | 12036900 | 00001048     |                             |                  |
| Buy Sell Flag                   | 🔘 Buy    | ⊙ Sell       |                             |                  |
| Cash Transfer                   | 🔿 Yes    | Not Required | ł                           |                  |
| Execution Date                  |          | Lo           | ok Up                       |                  |
| Exchange ID (select<br>any one) | Select   | <b>~</b>     | Aarket Type (select any one | ) Select         |
| Settlement ID                   |          | Lo           | ok Up                       |                  |
| Counter BOID                    |          |              |                             |                  |
| Counter Party<br>Exchange ID    | Select   | <b>~</b> c   | ounter Party Market Type    | Select           |
| Counter Settlement ID           |          | Lo           | ok Up                       |                  |
| Reason For Trade                | Select   |              | ~                           |                  |

| Increase number of ISIN | is <mark>1 💌</mark> | Look Up            |
|-------------------------|---------------------|--------------------|
| ISIN                    | ISIN Name           | Quantity for Setup |
|                         |                     |                    |

Submit & Continue

Verify

Central Depository Services (India) Ltd.

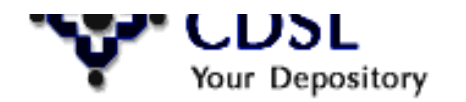

## **Online Setup Screen**

53

| Exchange ID (sel             | 🗿 ISINs Ci   | urre          | ently Ava          | ilable in The De     | e 🗖       |  | < | ~                       |
|------------------------------|--------------|---------------|--------------------|----------------------|-----------|--|---|-------------------------|
| any one)                     |              |               | 1                  | SIN Listing          |           |  | ~ |                         |
| Settlement ID                | N            | umber         | r of ISIN selected | I = 0                |           |  |   |                         |
| Counter BOID                 | Тс           | otal nu       | umber of ISIN to I | be selected =        |           |  |   |                         |
| Counter Party<br>Exchange ID | Ci<br>Page 1 | hange<br>of 3 | e ISIN selection p | Next   Go To : Page  |           |  |   | ~                       |
| Counter Settlem              |              | Sr.           | ISIN               | ISIN                 | Balance   |  | = |                         |
| Reason For Trad              |              | No.           |                    | Name                 | (numbers) |  |   |                         |
|                              |              | 1             | INE012A01025       | ACC LIMITED EQUITY   | 20        |  |   |                         |
| Increase numb                |              | 2             | INE428A01015       | ALLAHABAD BANK       | 200       |  |   | Look Up                 |
|                              |              | з             | INE034A01011       | ARVIND MILLS EQ      | 400       |  |   |                         |
| ISIN                         |              | 4             | INE485A01015       | CENTURY ENKA EQ      | 50        |  |   | Consideration<br>Amount |
|                              |              | 5             | INE186A01019       | GUJARAT ALKALIES EQ  | 50        |  |   |                         |
|                              |              | 6             | INE557A01011       | HYDERABAD INDUSTRIES | 2         |  |   |                         |
| Counter Settlem              |              | 7             | INE059G01015       | INDO RAMA TEXTILE-EQ | 200       |  |   |                         |
| Descent For Treed            |              | 8             | INE220G01021       | JINDAL STAIN-RS.2/-  | 100       |  |   |                         |
| Reason For Trad              |              | 9             | INE019A01020       | JSVV STEEL RS10      | 2         |  |   |                         |
|                              |              | 10            | INE103A01014       | MRPL EQUITY          | 300       |  |   |                         |
| Increase numb                | Page 1       | of 3          |                    | Next   Go To :       | Page 🔽    |  |   | Look Up                 |
| ISIN                         |              | ubm           | nit Look f         | or other ISINs CI    | ose       |  |   | Consideration<br>Amount |
|                              |              |               |                    |                      |           |  | - |                         |
|                              |              |               | Submit             | * Continue           |           |  |   |                         |
|                              |              |               | SAM                |                      |           |  |   |                         |

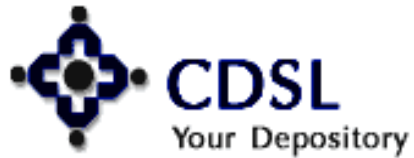

## **Transaction IDs**

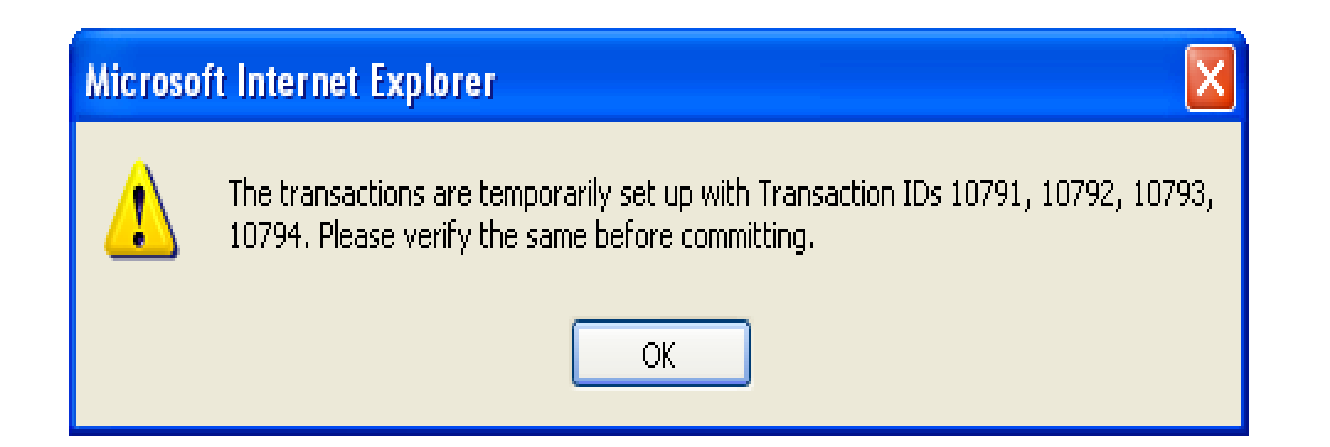

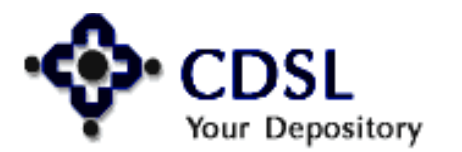

54

## **Modify & Commit – Trusted A/c**

| 🗿 CDSL :: List | ing T      | ransfers    | - Microsoft Inte   | rnet Explore  | r           |                    |                |         |                  |               |                |                                                | <u>_ 8 ×</u> |
|----------------|------------|-------------|--------------------|---------------|-------------|--------------------|----------------|---------|------------------|---------------|----------------|------------------------------------------------|--------------|
| File Edit V    | view       | Favorite    | s Tools Help       |               |             |                    |                |         |                  |               |                |                                                |              |
| 🌏 Back 👻       | $\bigcirc$ | - 💌         | 🔁 🏠 🔎              | Search 🤸      | Favorites   | 🕗 😒 •              | 🍓 🜌            | - 🔜     | 🛍 🦓              |               |                |                                                |              |
| Address 🦉 h    | ttp://     | est.cdsline | dia.com/corpbotran | sac/CorpBOLis | tingTrans_s | ss.jsp?selTransac  | :Type=2        |         |                  |               |                | 💌 🄁 Go                                         | Links » 📆 🗸  |
|                |            | Ų           | Catego             | ory : Regul   | ar BO       |                    |                |         |                  |               |                | off Market                                     | <b>_</b>     |
|                |            |             | Accou              | nt last acce  | ssed on     | : 29-Mar-20        | 04 at 03:53    | 3:18 PI | M                |               |                |                                                |              |
|                |            |             | Data la            | ast replicate | don 🧧 🖉     | Pin - Microsof     | t Intern 📘     | . 🗆 🗙   |                  |               |                | Inter Depository                               |              |
|                |            |             |                    |               |             | Ente               | er PIN         |         |                  |               |                |                                                |              |
|                |            |             |                    |               |             |                    |                |         |                  |               | new.           | Corporate                                      |              |
|                |            |             |                    |               |             |                    |                |         |                  |               | INTERNA STATE  | Announcements                                  |              |
|                |            |             |                    |               |             | I                  |                |         |                  |               |                |                                                |              |
|                |            |             | Fo                 | r Execution   | date 13     | Submit             | Cance          | I.      | I-2008 11:00     | :00           |                | Edit Profile                                   |              |
|                |            |             | Sy                 | stem Date: 1  | 12-Jun-     |                    |                |         |                  |               |                | Edit Trusted<br>Account                        |              |
|                |            |             |                    |               |             | )<br>ff Market Tra | insactions     |         | -                |               |                | <ul> <li>Edit Notification<br/>Type</li> </ul> |              |
|                |            |             |                    |               | _           |                    |                |         |                  |               |                | Change PIN     Reset PIN                       |              |
|                |            |             | View list of trai  | nsactions by  | /status     | All                |                | -       | by typ           | pe Off M      | larket 💌       | Edit Groupings                                 |              |
|                |            |             |                    |               |             |                    |                |         |                  |               |                | Password                                       |              |
|                |            |             |                    |               |             |                    |                |         | Fuch Name        |               | Outboutiests   | Downloads                                      |              |
|                |            | Trans       | ISIN               | ISIN<br>Namo  | Quantity    | Counter            | Counter        | CMID    | Mkt Type         | Trans         | / Reject       | Log Out                                        |              |
|                |            |             |                    |               |             |                    | Chentin        |         | Settle No        | Type          | _              |                                                |              |
|                |            | 784080      | INE796AU1023       | INFOSYS-      | 1           | 12023900           | 00000685       |         | NSE<br>Rolling   | Off Market    | O Authenticate |                                                |              |
|                |            |             |                    | RS.2          |             |                    |                |         | Normal           |               | O Reject       |                                                |              |
|                |            |             |                    |               |             |                    |                |         | 0809002          |               |                | J                                              |              |
|                |            |             |                    |               | Commit      | Modify             | Delete         | Cle     | ar               |               |                |                                                |              |
|                |            |             |                    |               |             | Bulk Se            | tup            |         |                  |               |                |                                                |              |
|                |            |             |                    |               |             |                    |                |         |                  |               |                |                                                |              |
|                |            |             | Only pending       | Transactions  | s shown or  | n this page, for   | r inquiry of : | status  | of all transacti | ions click he | ere            |                                                |              |
|                |            |             |                    |               |             |                    |                |         |                  |               |                |                                                | -            |
| 🔄 Applet com.  | cdsl.ir    | net.Poller  | Applet started     |               |             |                    |                |         |                  |               |                | Local i                                        | intranet     |
| 🌮 Start 🛛 💌    | 7_3.       | 🚚 s         | ele 🛛 🚮 cdsl       | 🕒 Unti        | 🚽 Teln      | 🛛 🥙 How            | 🕗 Dual         | CDS     | 🛛 🛃 Teln         | 🕙 EAS         | 🛃 Teln 🕼 🖉     | Pin 🕐 루 🤜 🎪                                    | 🛃 🝠 6:01 PM  |
|                | •          |             | SI                 |               | _           | Cent               | tral           | Der     | osito            | rv Se         | rvices         | (India)                                        | td           |
| <b>"U</b>      | -          |             | 3L                 | 55            | )           | Cem                |                | 261     | JUSILU           | iy 30         | vices          | (inuia) i                                      |              |
| T              |            | Your D      | Depository         |               |             | Con                | veni           | e n     | t 💠 D            | ) e p e       | ndabl          | e 🗇 Seci                                       | ure          |

# **Modify & Commit – Account of Choice**

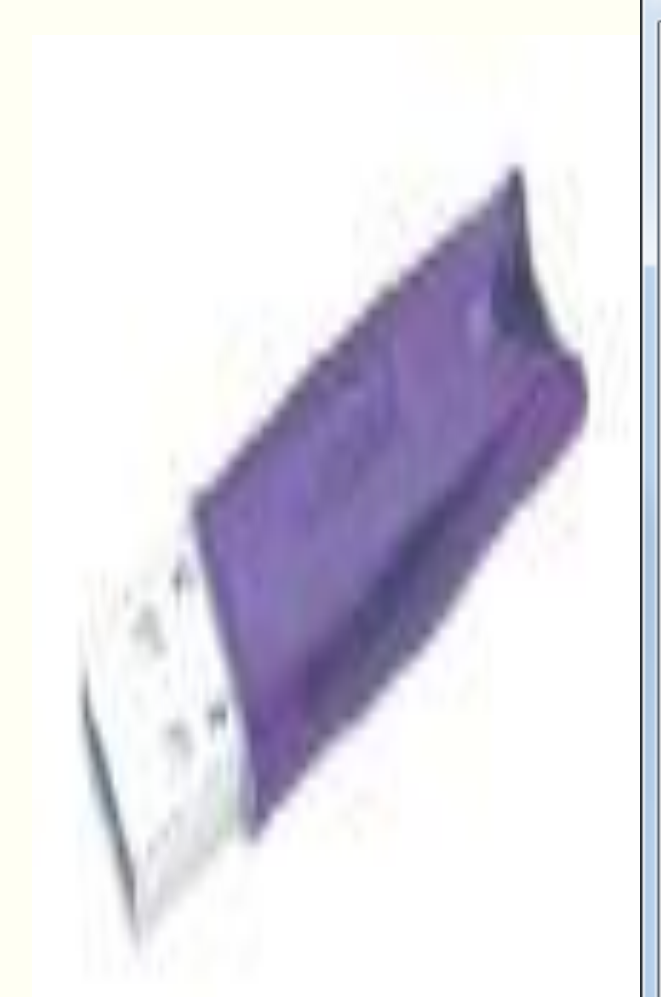

| Certificates         | trans in the local data in          | -              | ×                       |
|----------------------|-------------------------------------|----------------|-------------------------|
| Intended purpose:    | <all></all>                         |                | •                       |
| Personal Other Pe    | eople Intermediate Certification Au | uthorities Tru | sted Root Certification |
| Issued To            | Issued By                           | Expiratio      | Friendly Name           |
| Demo2                | Tata Consultancy Ser                | 03-08-2012     | <none></none>           |
| Ravi Rao             | Tata Consultancy Ser                | 16-03-2012     | <none></none>           |
| Import               | xport                               |                | Advanced                |
| Certificate intended | d purposes<br>t Authentication      |                |                         |
| Learn more about ce  | er tificates                        |                | View                    |
|                      |                                     |                |                         |

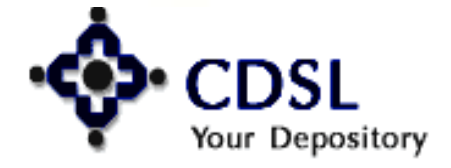

56

### Central Depository Services (India) Ltd.

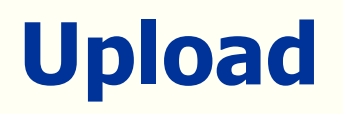

### Browse File To Upload

For Execution date 14-May-2009 upload allowed upto 14-May-2009 19:00:00 System Date: 14-May-2009 17:47:20

Select File Type : 💽 Transactions 🛛 On Market 🕓 Early Payin 🔍 Inter Dep

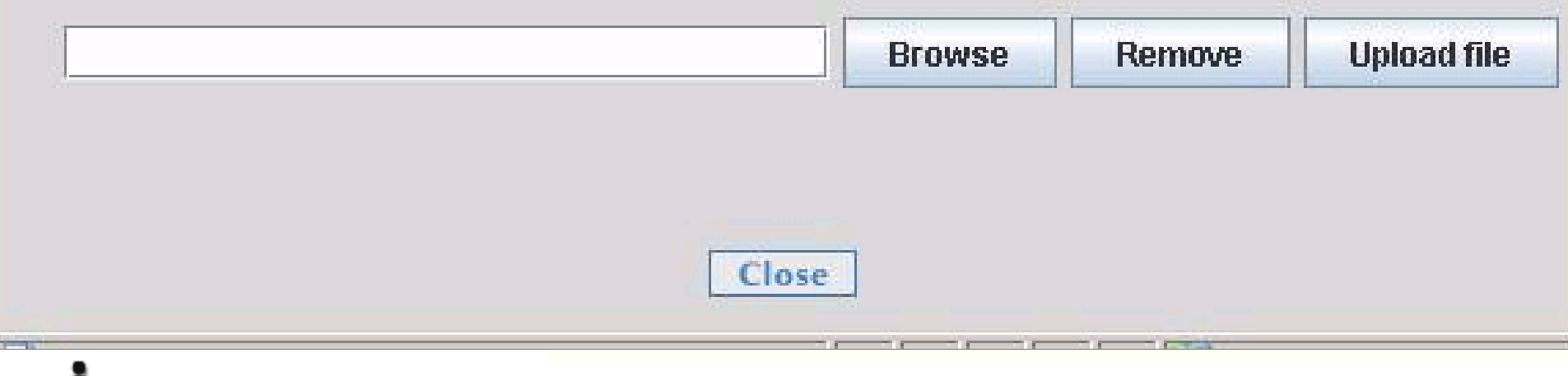

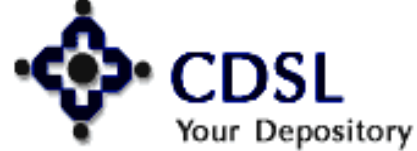

57

# **Status of the Transactions**

- > Transaction Temp Setup
- > Transaction to be Auth by DP
- > Transaction in Process
- > Transaction forwarded to CDSL

Central Depository Services (India) Ltd.

Convenient 🔷 Dependable 🔶 Secure

> Final Status

58

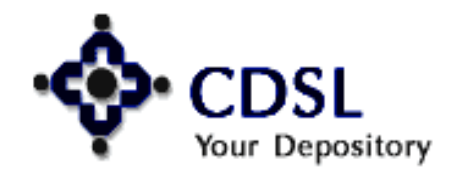

# **Help for Upload**

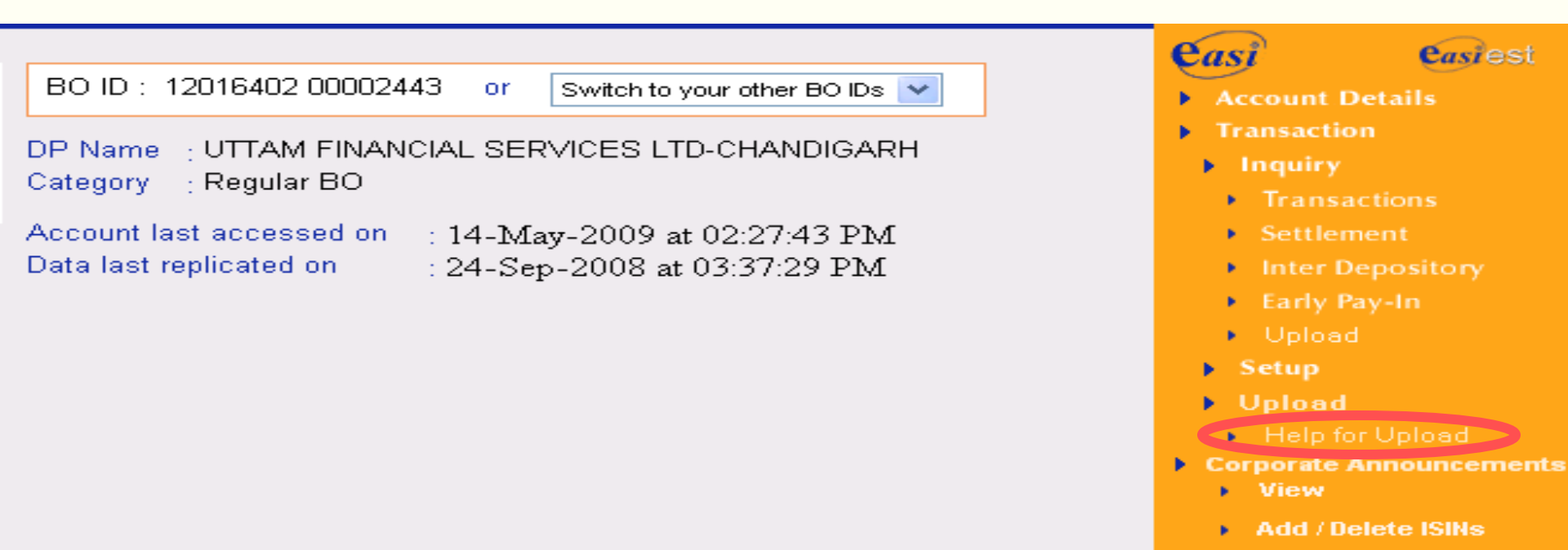

#### DOWNLOADS

- Upload Transactions Guidelines.
- Upload Transaction File Formats.
- Upload Transaction User Manual.

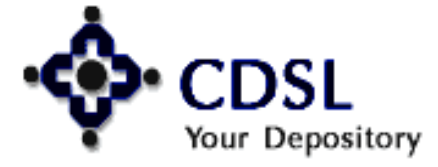

#### Central Depository Services (India) Ltd.

E-mail Notification

# **Reassign login to easi Account**

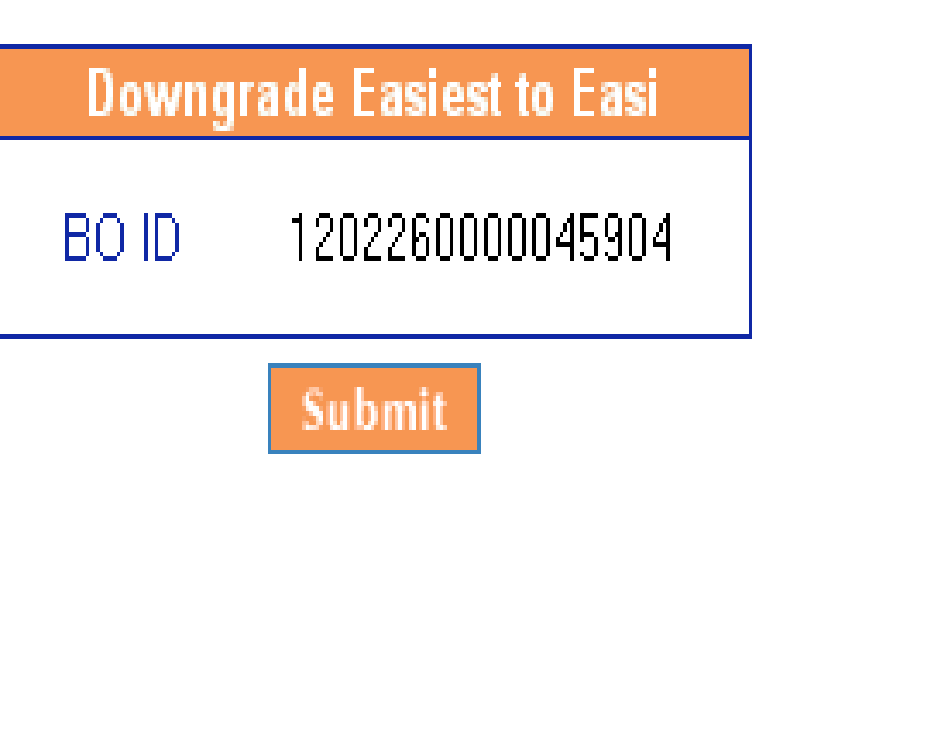

Edit Profile Reassign login to Easi Accour Edit Notification Туре Edit Groupings Change Password Downloads ▶ Help.

Log Out

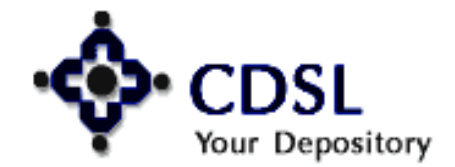

### Central Depository Services (India) Ltd.

# **Edit Trusted Account**

### EDIT TRUSTED ACCOUNTS

\*Please note that all changes in trusted accounts will be effected at End of Day.

61

Trusted accounts are the settlement-related demat accounts of clearing members (brokers) known to you, to which you would want to deliver securities.

| Enter Y | our Trusted BO ID |
|---------|-------------------|
| BO ID   |                   |
|         | Submit            |

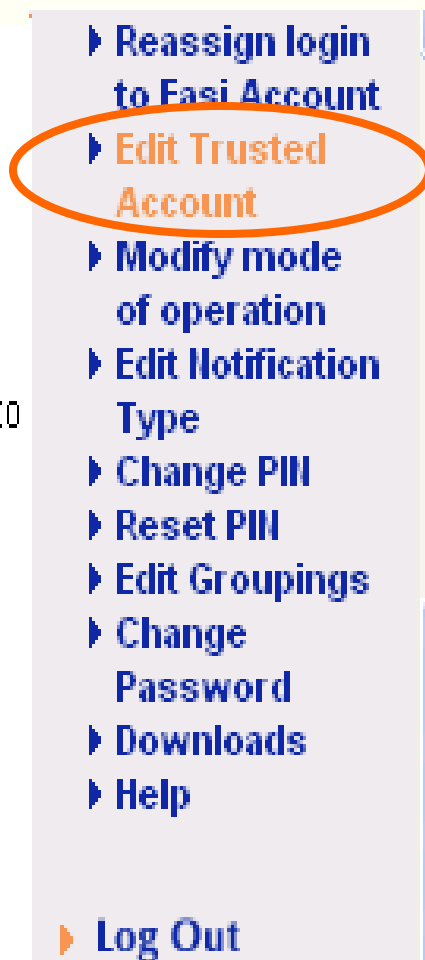

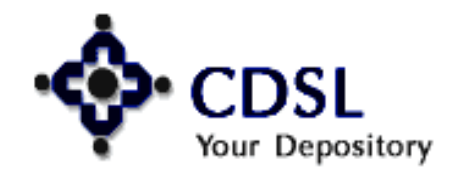

# **Edit Trusted Account**

62

#### REMOVAL OF TRUSTED ACCOUNTS

- If you wish to remove any BOID which has been registered as trusted account, select the same from the list given below.
- 2. Your request for removal of trusted accounts will be sent to your DP for authentication.
- On authentication by your DP, the trusted account mapped to your login will be removed at the End of Day (EOD) of the date on which your DP authenticates your removal request.
- You can continue to setup transactions for transfer of securities to the trusted accounts selected for removal till the EOD of the date on which your DP authenticates your removal request.
- All the transactions set up, till EOD of the day on which your DP authenticates your request, will be processed as per the execution dates, provided your DP authenticates the transactions setup by you.

| Remove BO ID(s)*                     | Password  |
|--------------------------------------|-----------|
| Select the BO ID you want to remove: | Downloads |
| 120226000000358                      | Help      |
| Submit Clear                         | Log Out   |

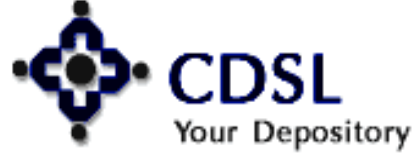

Reassign login

Edit Trusted

Modify mode.

of operation

Edit Notification

Edit Groupings

Account

Type

Change PIN

Reset PIN

Change

to Easi Account

# **Modify mode of Operation**

#### MODIFY MODE OF OPERATION

- The User when opting for change from Account of Choice to Trusted accounts please click on Edit Trusted accounts and Map the desired Clearing Member accounts after the EOD operations.
- Please submit your new easiest registration form and the undertaking from the mapped trusted account holders (CMs)to your DP for authentication.
- If you are switching from Trusted to Account of Choice option please submit the new easiest registration form and the requisite forms for Digital Signature to your DP.
- All the Change Operations will be given effect after the DP authenticates and the EOD operations

63

 Reassign login to Easi Account
 Edit Trusted Account
 Modify mode of operation
 Edit Notification Type

- Change PIN
- Reset PIN

Edit Profile

- Edit Groupings
- Change
  - Password
- Downloads
- ▶ Help

Log Out

Currently you have opted for Trusted Accounts (PIN). If you want to change to Account of Choice click on Submit button.

Submit

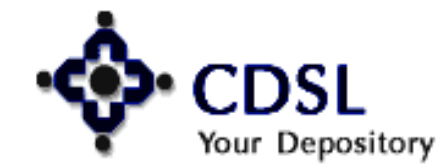

# **Change PIN**

### CHANGE PIN NO

PIN (Personal Identification number) is required for authorizing transactions set up by you to trusted accounts.

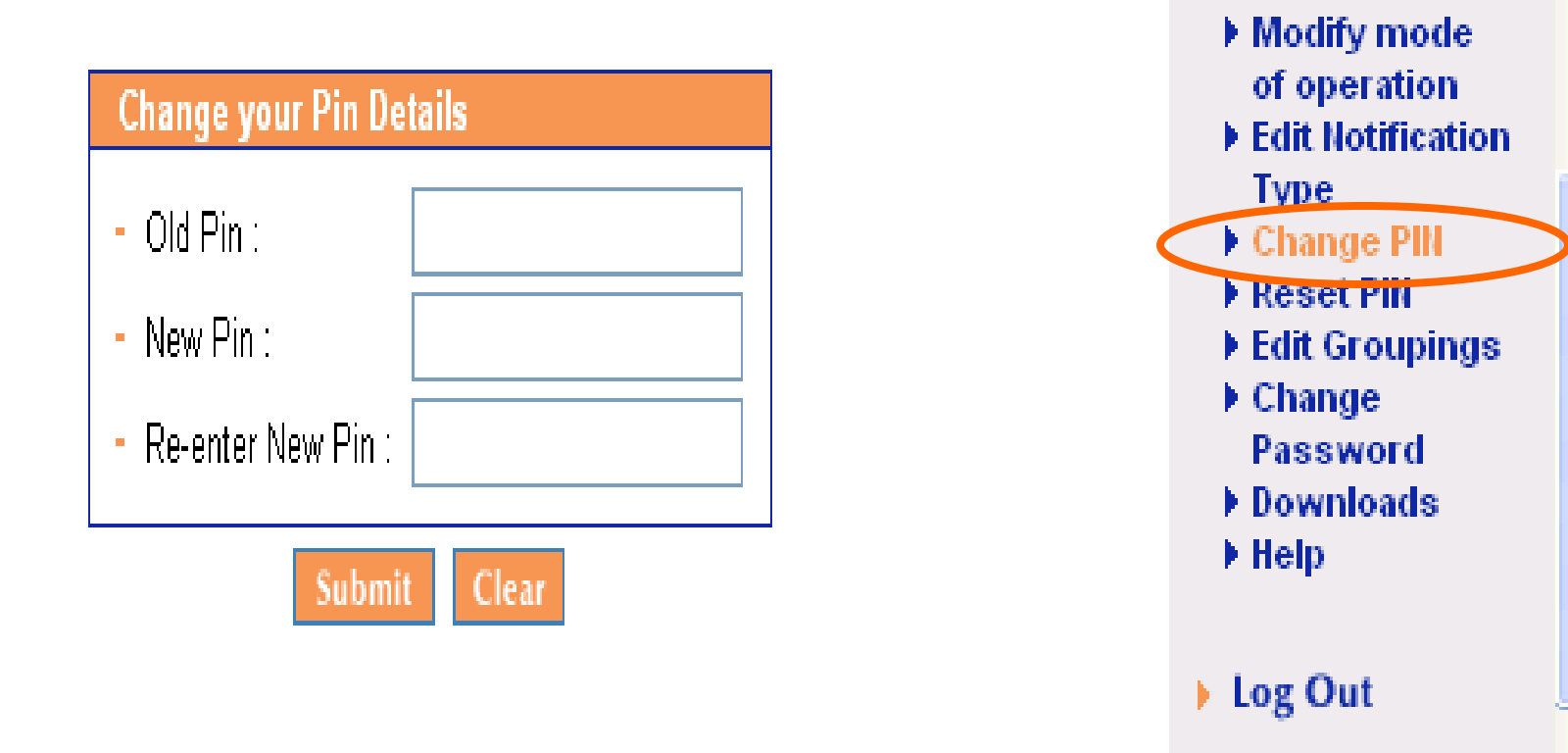

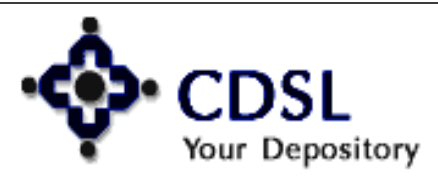

64

Edit Profile

Reassign login

Edit Trusted

Account

to Fasi Account

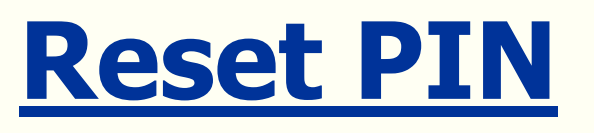

#### RESET PIN NO

- PIN (Personal Identification number) is required for authorizing transactions set up by you to trusted accounts.
- 2. In case you have forgotten your PIN, fill in the details given below.
- 3. New PIN will be sent to you to your e-mail ID registered with us.

| Security Question                  |     |
|------------------------------------|-----|
| What is your mother's Maiden name? | ~   |
| Your Answer                        |     |
|                                    | 7   |
| Confirm the Answer                 | -   |
|                                    | ר I |

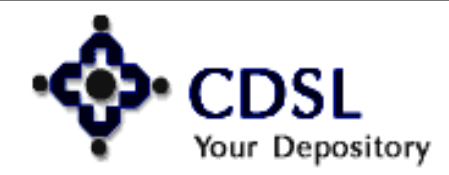

#### Central Depository Services (India) Ltd. Convenient & Dependable & Secure

Edit Profile

Reassign login

Edit Trusted

Modify mode

of operation

Edit Notification

Edit Groupings

Account

Type

Change PIN

Reset PIN

Change

Help

Log Out

Password

Downloads

to Fasi Account

# **Common Queries**

# Forgot Password

# Locking of password/ PIN

# Invalid Certificate

66

# > E-token Installation

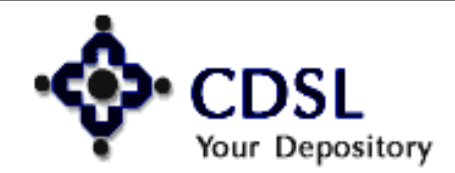

Central Depository Services (India) Ltd.